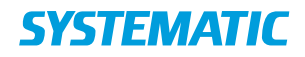

# Veiledning og dokumentasjon

L&L PRODUCTS AND PROJECTS

# Cicero Explore Designerklient Brukerhåndbok

| Release | Tilføyelse                                                             |
|---------|------------------------------------------------------------------------|
| 6.17    | Avsnitt 3.2.4: Lagt til informasjon om autentiseringsforsøk for lånere |

# Brukerveiledning

| Prosjekt: | L&L PRODUCTS  | AND PROJECTS                                  |
|-----------|---------------|-----------------------------------------------|
| Revisjon: | Revision: 4.0 | Latest major rev. date: 12 Mar 2025 07:09 UTC |
| Dokument: | SSE/16861/USM | ٩/0021                                        |

Copyright (c) 2025 by Systematic Group. It shall not be copied, reproduced, disclosed or otherwise made available to third party without previous consent from Systematic Group

# Innhold

| Brukerveiledning for Cicero Explore Designerklient6Opprett analyse6Lagre analyse7Bytt mellom moduser9 |
|----------------------------------------------------------------------------------------------------|
| Opprett analyse6Lagre analyse7Bytt mellom moduser9                                                    |
| Lagre analyse7Bytt mellom moduser9                                                                    |
| Bytt mellom moduser9                                                                                  |
|                                                                                                    |
| Legg til nye tabeller og diagrammer 10                                                                |
| Legg til dimensjon i eksisterende tabell/diagram 12                                                   |
| Legg til kriterier og globale kriterier, og lag dynamiske perioder $\dots$ 14                         |
| Legg til lokale kriterier 19                                                                          |
| Legg til påkrevde kriterier 20                                                                        |
| Summer og delsummer i tabeller 21                                                                     |
| Dynamisk tekstinnhold 22                                                                              |
| Temaer i tabeller                                                                                     |
| Layout på diagrammer                                                                                  |
| Legg til KPI                                                                                          |
| Legg til lenke til egne rapporter                                                                     |
| Send rapport til e-post                                                                               |
| Beskrivelse av datamodell28                                                                           |
| BUS-matrise                                                                                           |
| Faktatabeller                                                                                         |
|                                                                                                    |
| Reservering                                                                                           |
| Reservering30Transaksjon32                                                                            |
| Reservering30Transaksjon32Materialer33                                                                |
| Reservering30Transaksjon32Materialer33Låner35                                                         |
| Reservering30Transaksjon32Materialer33Låner35Balanse36                                                |
| Reservering30Transaksjon32Materialer33Låner35Balanse36Periodika37                                     |
| Reservering30Transaksjon32Materialer33Låner35Balanse36Periodika37Økonomi38                            |
|                                                                                                    |

| 3.3    | Dimensjoner                           | 40 |
|--------|---------------------------------------|----|
| 3.3.1  | Avdeling                              | 41 |
| 3.3.2  | Instans                               | 41 |
| 3.3.3  | Bibliografisk post                    | 41 |
| 3.3.4  | Meldingstype                          | 41 |
| 3.3.5  | Bruker                                | 41 |
| 3.3.6  | Rolle                                 | 41 |
| 3.3.7  | Carrier type                          | 41 |
| 3.3.8  | Transaksjonsplasseringshierarki       | 42 |
| 3.3.9  | Transaksjontype                       | 42 |
| 3.3.10 | Delsamling                            | 42 |
| 3.3.11 | Emneord                               | 42 |
| 3.3.12 | Bibliotek                             | 42 |
| 3.3.13 | Form                                  | 42 |
| 3.3.14 | Plukkebibliotek                       | 42 |
| 3.3.15 | Sjanger                               | 43 |
| 3.3.16 | Håndteringsmerke                      | 43 |
| 3.3.17 | Kalender                              | 43 |
| 3.3.18 | Kommune                               | 43 |
| 3.3.19 | Konto                                 | 43 |
| 3.3.20 | Kjønn                                 | 44 |
| 3.3.21 | Lånerautentiseringsforsøk             | 44 |
| 3.3.22 | Lånergruppe                           | 44 |
| 3.3.23 | Lånerinfo                             | 44 |
| 3.3.24 | Låner stat                            | 45 |
| 3.3.25 | Lånertype                             | 45 |
| 3.3.26 | Tilgjengelig på reserveringstidspunkt | 45 |
| 3.3.27 | Materialgruppe                        | 45 |
| 3.3.28 | Materialinfo                          | 45 |
| 3.3.29 | Materialtype                          | 45 |
| 3.3.30 | Målgrupp                              | 46 |
| 3.3.31 | Status                                | 46 |
| 3.3.32 | Reservasjonsstatus                    | 46 |
| 3.3.33 | Samling                               | 46 |
| 3.3.34 | Plassering                            | 46 |
| 3.3.35 | Reserveringsinfo                      | 46 |
| 3.3.36 | Reserveringstype                      | 47 |

| 3.3.37 | Område                             | 47 |
|--------|------------------------------------|----|
| 3.3.38 | Siste datainnlasting               | 47 |
| 3.3.39 | Språk                              | 47 |
| 3.3.40 | Strekkode                          | 47 |
| 3.3.41 | Tema                               | 47 |
| 3.3.42 | Tid                                | 47 |
| 3.3.43 | Økonomitype                        | 47 |
| 3.4    | Samlet visualisering av datamodell | 48 |
|        |                                    |    |

# **1** Cicero Explore Designerklient

Med Cicero Explore Designerklient kan du ved hjelp av grafer og tabeller lage tilpassede analyser som gir en oversikt over bibliotekets data. Informasjonen din kan kombineres på utallige måter, så lenge den er innenfor rammene som datamodellen tillater.

Dette dokumentet inneholder en kort brukerveiledning for Cicero Explore Designerklient, som er et visualiseringsverktøy bygget på programvare fra vår underleverandør TARGIT.

Dokumentet inneholder også en gjennomgang av den underliggende datamodellen i Cicero Explore. Datamodellen gir en oversikt over den tilgjengelige informasjonen, samt hvordan denne informasjonen kan kombineres i analysene.

# 2 Brukerveiledning for Cicero Explore Designerklient

Denne delen er en kort veiledning til ulike funksjoner i Cicero Explore Designerklient. Hvis du vil ha ytterligere veiledning om bruk av klienten, kan du se TARGITs dokumentasjon: <u>https://confluence.targit.com/display/2019doc/2019+Documentation</u>

#### 2.1 **Opprett analyse**

| SI               | tart → Ny                   | → Blank       | t dashb       | ord →       | Kryssta        | bell/di | agram | ımer |
|------------------|-----------------------------|---------------|---------------|-------------|----------------|---------|-------|------|
| TARGIT           |                             |               |               |             |                |         |       |      |
| Start            | Fil Design                  | Verktøy       | Visning       |             |                |         |       |      |
| Åp<br>Legg til r | NE Ny<br>maler fra Åpen ved | å høyreklikke | en mappe og v | elge Legg n | appe til maler |         |       |      |
| Stand            | ardmaler                    |               |               |             | Nylige         | maler   |       |      |
|                  |                             | Blankt dasł   | nbord         |             |                |         |       |      |
|                  |                             |               |               |             |                |         |       |      |
|                  |                             |               |               |             |                |         |       |      |
|                  |                             | •             |               |             |                |         |       |      |

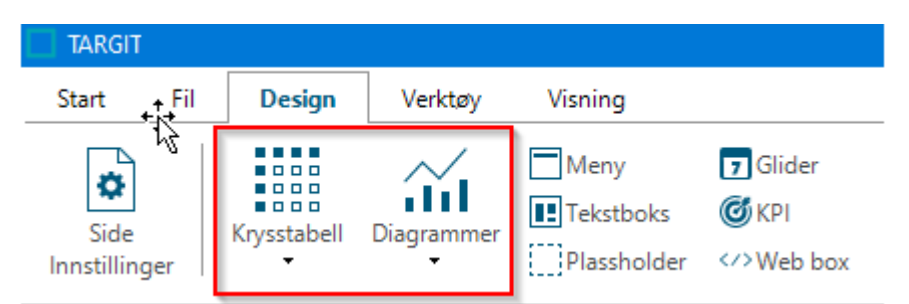

I tillegg til standardrapportene fra Cicero Explore kan du lage dine egne tilpassede analyser ved hjelp av krysstabeller og grafer. Her kan dataene dine settes sammen slik du ønsker, innenfor rammene av datamodellen.

#### 2.2 Lagre analyse

 $\begin{array}{l} \mathsf{Filer} \rightarrow \mathsf{Lagre \ som} \rightarrow \mathsf{Felles} \rightarrow \mathsf{Navn} \ \mathsf{på} \ \mathsf{instans} \rightarrow \mathsf{Skriv} \ \mathsf{navn} \rightarrow \\ \mathsf{Lagre} \end{array}$ 

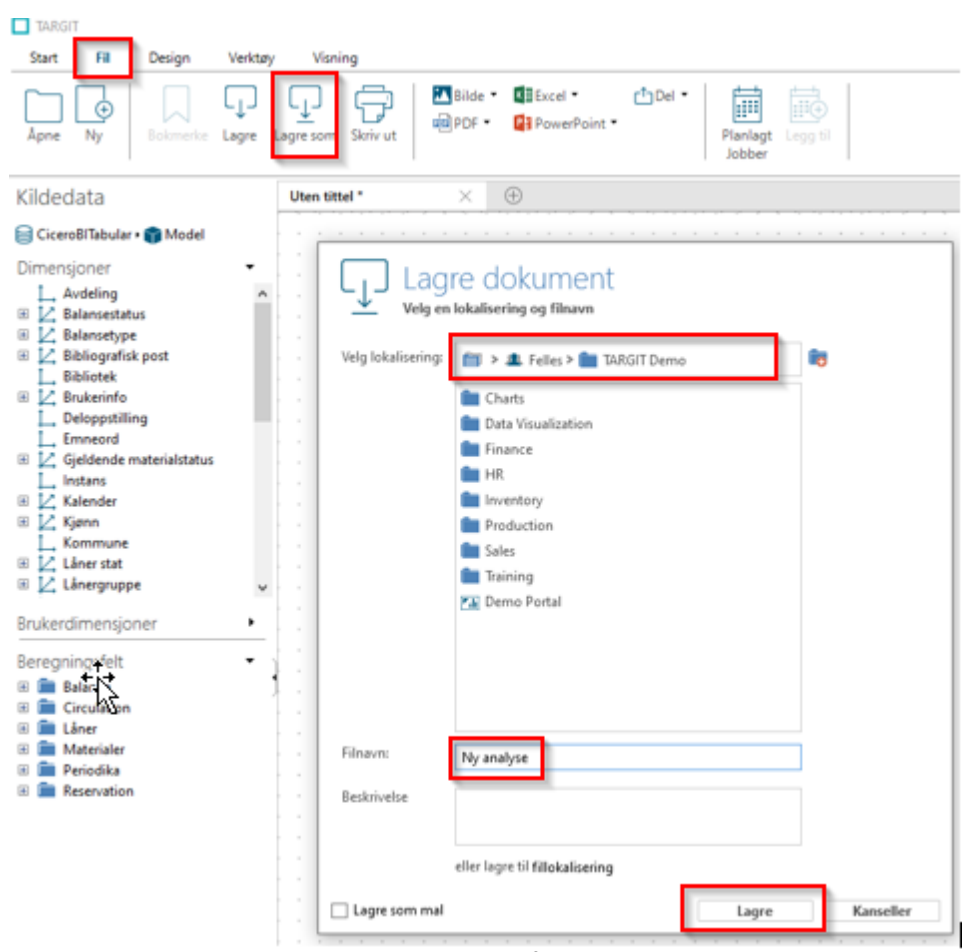

En analyse kan lagres, slik at du kan få tilgang til den igjen med det samme oppsettet av data og kriterier. Analysen kan lagres i mappen "Personlig", slik at den eneste som kan se den igjen, er brukeren som er pålogget. Den kan også lagres under en felles mappe navngitt med instansnummeret (for eksempel NO-\*\*\*\*). Her kan alle brukerne innenfor din instans få tilgang til den igjen, som vist i eksemplet nedenfor.

# 2.3 Bytt mellom moduser

I Cicero Explore Designerklient kan du se analyser i enten en redigeringsmodus (designertilstand) eller en forbrukermodus (consumer-tilstand).

Når du er i forbrukermodus, kan du se analysene slik de ser ut for sluttbrukeren, og du kan klikke på de ulike dataene for å få en mer spesifikk oversikt. Hvis du for eksempel klikker på en av stolpene i eksemplet nedenfor, blir denne uthevet, og de andre tabellene endres slik at de kun viser data for den spesifikke dagen som stolpen representerer. Du må gå over til redigeringsmodus for å opprette/endre tabeller/diagrammer.

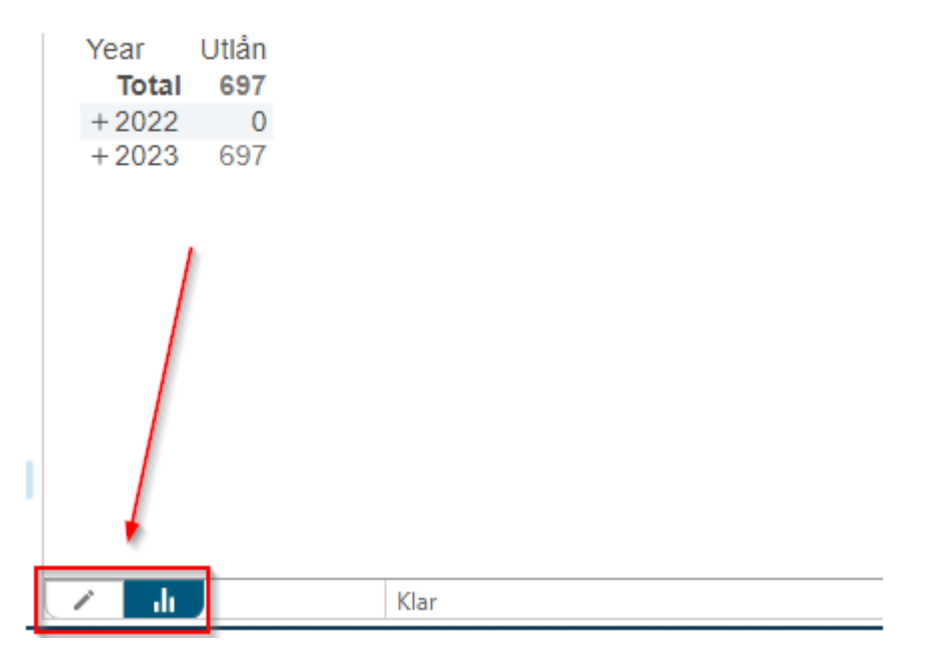

Du veksler mellom de to modusene ved å klikke på de to ikonene i venstre hjørne, som vist her:

Kildedata  $\rightarrow$  Velg ønsket tabell/graf  $\rightarrow$  Velg ønskede måltall og dimensjoner  $\rightarrow$  Klikk på det blå lynet

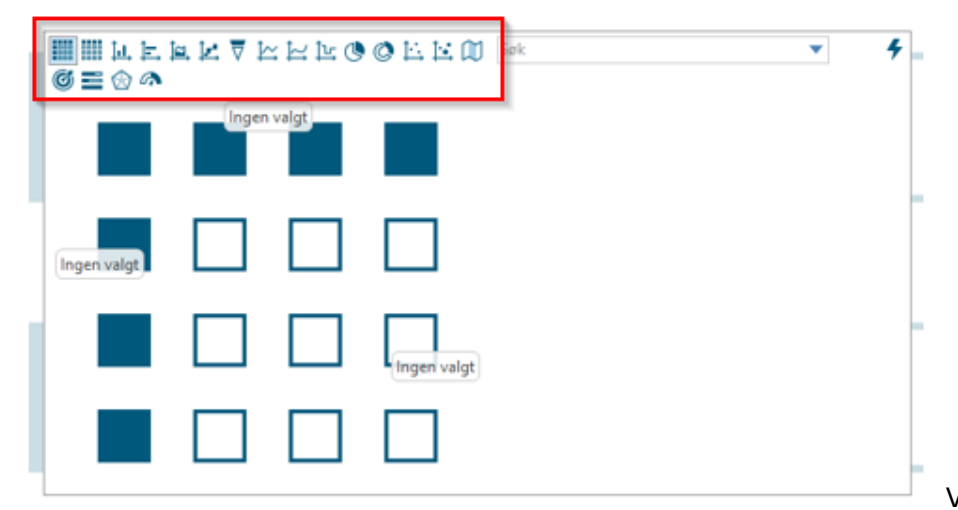

Velg typen tabell eller

diagram som skal legges til i analysen. Dette gjør du ved å velge ett av ikonene som er merket i den røde boksen:

Deretter setter du inn data i tabellen/diagrammet. Data kommer fra dimensjonene og beregningsfeltene, som finnes under "Kildedata". Dimensjonene inneholder data om bøkene og lånerne, for eksempel plassering, forfatter, tittel, lånergruppe og alder. Beregningsfeltene er et måltall, for eksempel antall reserveringer og utlån. Tegn inn dimensjon og beregning i tabellen/diagrammet. og trykk deretter på det blå lynet i høyre hjørne, slik at tabellen/diagrammet kommer frem.

**Eksempel:** I eksemplet nedenfor er "Ukedag" dimensjonen, og antallet for "Utlån" den valgte beregningen. Den resulterende tabellen viser antall utlån fordelt på ukedager. Det er mulig å lage flere tabeller og diagrammer i samme analyse.

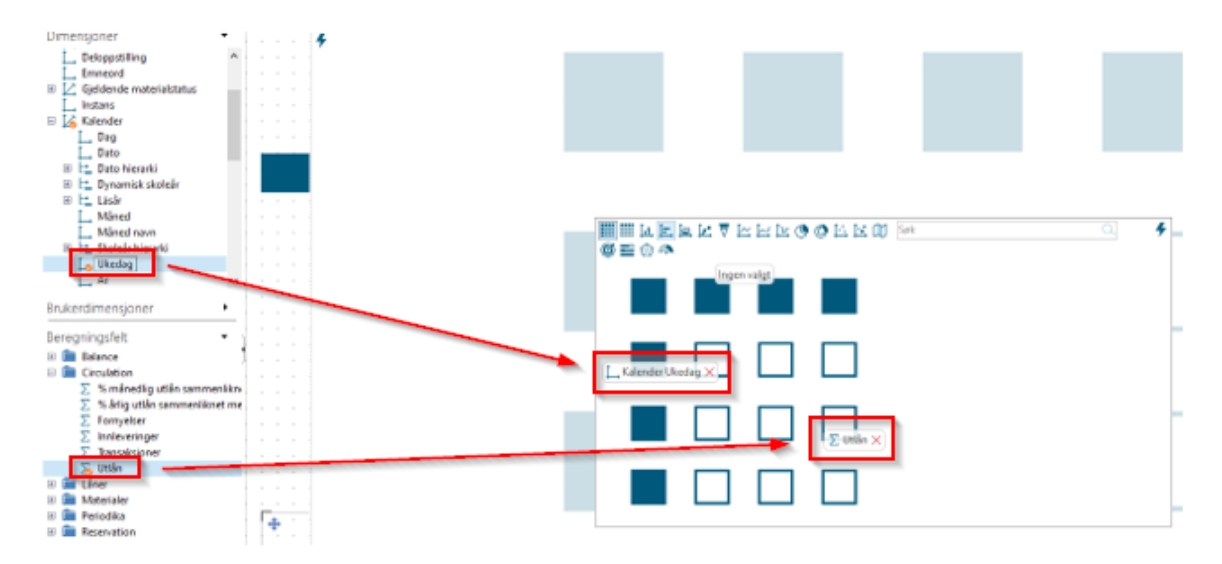

# Ny tabell eller nytt diagram i eksisterende analyse:

Du kan også legge til tabeller/diagrammer i en eksisterende analyse. Det gjør du ved å trykke på blyantikonet (redigeringsmodus) nederst til venstre eller ved å trykke på F2. Ønsket krysstabell/diagram kan deretter velges og data settes inn som beskrevet i forrige eksempel.

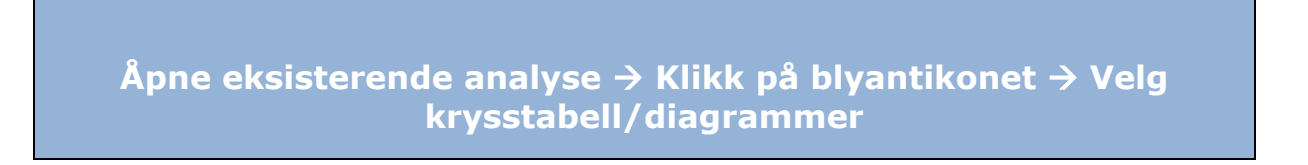

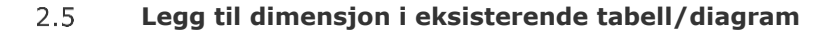

Høyreklikk på eksisterende tabell/diagram → Klikk på Definer → Velg ønsket dimensjon → Trykk på det blå lynet

Du kan legge til flere dimensjoner i eksisterende tabeller/diagrammer. Det gjør du ved å høyreklikke på tabellen og klikke på Definer.

|          |      |         |      | -     |     |    |   |   |   |   |   |    |      |     |       |     |   |    |
|----------|------|---------|------|-------|-----|----|---|---|---|---|---|----|------|-----|-------|-----|---|----|
| Kalender | Uke  | dag     | U    | Itlån |     |    |   |   |   |   |   |    |      |     | ٦.    |     |   |    |
| Total    |      |         |      | 697   |     |    |   |   | 2 |   |   |    |      |     |       |     |   |    |
| Mandag   |      |         |      | 102   | Ŀ.  |    |   |   |   |   |   | De | fin  | ér  |       |     |   | ŀ  |
| Tirsdag  |      |         |      | 117   |     |    |   |   | 4 | - | - | V. |      |     | ال ما |     | - | ۴. |
| Onsdag   |      |         |      | 94    |     |    |   |   |   |   |   | N  | y551 | ape | 31 51 | .11 |   |    |
| Torsdag  |      |         |      | 94    |     |    |   |   |   |   |   | Ag | jen  | t   |       |     | ۲ |    |
| Fredag   |      |         |      | 276   |     |    |   |   |   |   |   | Δ  | sio  | ner |       |     | • |    |
| Lørdag . |      |         |      | 10    |     |    |   |   |   |   |   |    |      |     |       |     |   |    |
| Søndag   |      |         |      | 4     |     |    |   |   |   |   |   | 50 | πei  | ing |       |     |   |    |
|          |      |         |      | -     |     | -  | _ | _ |   |   |   | Re | dig  | ér  |       |     | ۲ |    |
|          | . (* | 1       | ¢    | (j)   | E.  | C  | ÷ | 2 | Y |   |   | Da | ta   |     |       |     | ۲ |    |
|          |      |         |      |       |     |    |   |   |   |   |   | Ta | bell |     |       |     | ۲ |    |
| / _li    | 1000 | her der | - 10 |       | Kla | ar |   |   | - |   |   | Kr | iter | ier |       |     | ۲ |    |

Trekk deretter ønsket dimensjon inn i tabellen/diagrammet. Resulterende tabell/diagram avhenger av hvor dimensjonene er plassert. I eksemplet nedenfor er dimensjonen "Aldersgruppe" valgt, og den er plassert 1) øverst i tabellen og 2) under "Ukedag"-dimensjonen. De resulterende tabellene vises under. I 2) må du være oppmerksom på rekkefølgen av de to dimensjonene. Her står "Ukedag" først, og derfor sorterer tabellen først etter ukedager og så etter aldersgrupper.

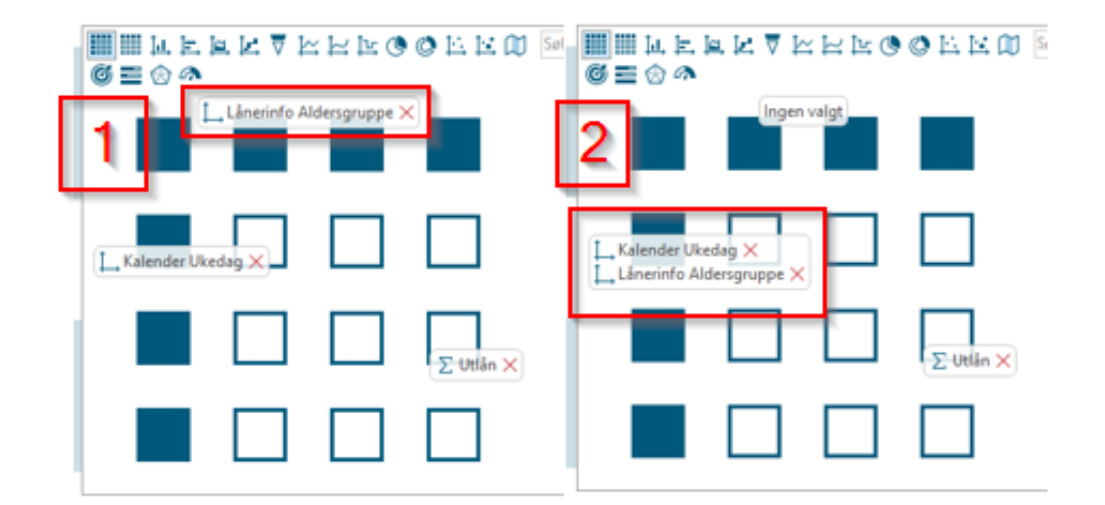

| Kalender Ukedag | Total | (Null) | 0-9 |
|-----------------|-------|--------|-----|
| Total           | 697   | 99     | 224 |
| Mandag          | 102   | 8      | 28  |
| Tirsdag         | 117   | 6      | 35  |
| Onsdag          | 94    | 18     | 18  |
| Torsdag         | 94    | 14     | 18  |
| Fredag          | 276   | 50     | 125 |
| Lørdag          | i 10  | 3      | 0   |
| Søndag          | 4     |        | 0   |
|                 |       |        |     |

| Kalender Ukedag | Låneri | nfo | Ālo | ler | sgr | ūp | pe | Ū | tlån |
|-----------------|--------|-----|-----|-----|-----|----|----|---|------|
| Mandag          | (Null) |     |     |     |     |    |    |   | 8    |
|                 | 0-9    |     |     |     |     |    |    |   | 28   |
|                 | 10-19  |     |     |     |     |    |    |   | 4    |
|                 | 20-29  |     |     |     |     |    |    |   | 11   |
|                 | 30-39  |     |     |     |     |    |    |   | 7    |
|                 | 40-49  |     |     |     |     |    |    |   | 25   |
|                 | 50-59  |     |     | -   | -   |    |    |   | 10   |
|                 | 60-69  |     |     |     |     |    |    |   | 8    |
|                 | 70-79  |     |     |     |     |    |    |   | . 0. |
|                 | 100+   |     |     |     |     |    |    |   | 1    |
| Tirsdag 👘 👘     | Total  |     |     |     |     |    |    |   | 117  |
|                 | (Null) |     |     |     |     |    |    |   | 6    |
|                 | 0-9    |     |     |     |     |    |    |   | 35   |

13 av 50 SSE/16861/USM/0021 Revision: 4.0 Latest major rev. date: 12 Mar 2025 07:09 UTC

#### 2.6 Legg til kriterier og globale kriterier, og lag dynamiske perioder

# Kildedata $\rightarrow$ Høyreklikk på ønsket dimensjon $\rightarrow$ Legg til kriterielinje

#### Legg til kriterium i kriterielinje:

Dimensjoner kan legges til som kriterier i en kriterielinje. Kriterier brukes når du ønsker å lage et filter som sluttbrukeren kan bruke. Ved å legge til et kriterium på kriterielinjen gjøres dimensjonen synlig for sluttbrukeren. Kriterier i kriterielinjen påvirker hele analysen. Dette betyr at alle tabeller og diagrammer tilpasser seg kriteriene som er satt.

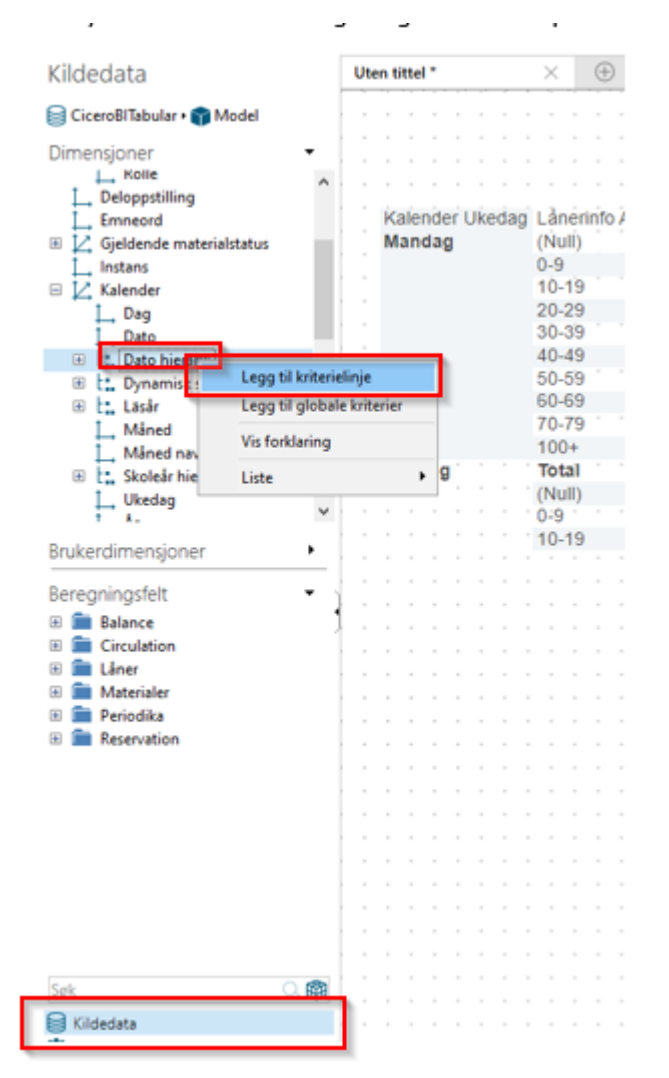

| Kildedata                                                                                                    | Uten  | n tittel * 🛛 📯 🕀                                                                                                    |
|----------------------------------------------------------------------------------------------------|-------|----------------------------------------------------------------------------------------------------|
| 📄 CiceroBlTabular 🛚 🍿 Model                                                                                                    | Kalen | nder Dato hierarki Ingen valg 🔹                                                                                                    |
| Dimensjoner<br>L. Kolle<br>L. Deloppstilling<br>L. Emneord<br>Gjeldende materialstatus<br>L. Instans<br>L. Kalender<br>L. Dag<br>L. Dag<br>L. Dato<br>Dato hierarki |       | Kalender Ukedag Lånerinfo Aldersgruppe Utlån<br>Mandag (Null) 8<br>0-9 28<br>10-19 4<br>20-29 11<br>30-39 7                                                                                                    |
| L: Dato hierarki     Lisär     Lisär     Måned     Måned navn     L: Skoleår hierarki     Lukedag     t                                                             |       | 30-35         7           40-49         25           50-59         10           60-69         8           70-79         0           100+         1           Tirsdag         Total         117           (Null)         6 |

# Legg til globale kriterier:

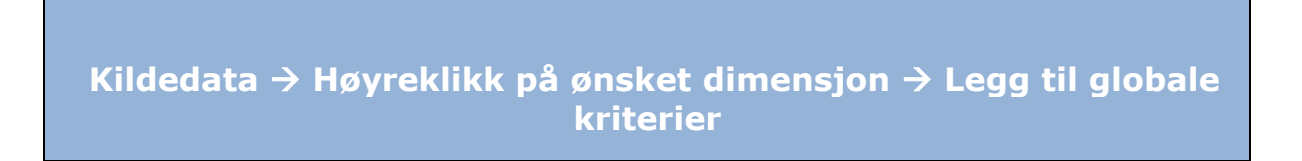

Globale kriterier påvirker hele analysen. Dette betyr at alle tabeller og diagrammer tilpasser seg de globale kriteriene som er satt. Det globale kriteriet er ikke synlig for sluttbrukeren.

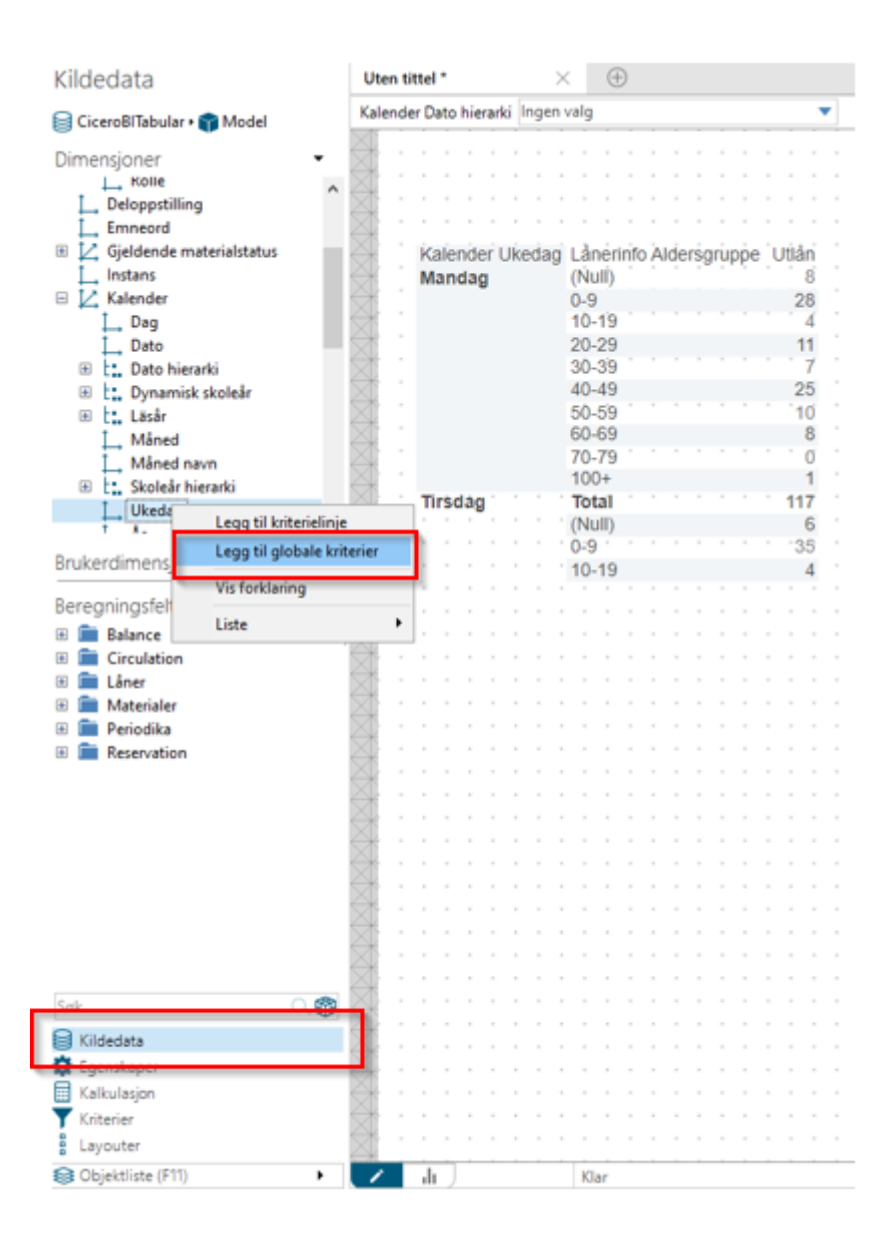

| Globale kriterier                                                                                                    |                                                                                                    |              |               |
|----------------------------------------------------------------------------------------------------|----------------------------------------------------------------------------------------------------|--------------|---------------|
| Velg operator og medlemmer                                                                                                    |                                                                                                    |              |               |
| GiceroBiTabular • n Model • ∠ Kalender •<br>↓ Ukedag skal være<br>● lik som<br>O forskjellig fra                                        | 10<br>01 Mandag                                                                                                    | er D         |               |
| <ul> <li>mindre enn</li> <li>mindre enn eller lik som</li> <li>større enn eller lik som</li> <li>mellom</li> <li>ikke mellom</li> </ul> | <ul> <li>● Liste</li> <li>○ Tilpasset verdi</li> <li>✓ Mandag</li> <li>○ Inrsdag</li> <li>○ Onsdag</li> <li>○ Torsdag</li> <li>○ Fredag</li> <li>○ Lørdag</li> <li>○ Søndag</li> </ul> |              |               |
|                                                                                                    | 😹 Vis valgte (1)                                                                                                    |              | ✓ OK ⊗Annulér |
|                                                                                                    | Søk medlemmer                                                                                                    |              | Q,            |
|                                                                                                    | Auto-filtrér medlemsliste                                                                                                    | Inkluder tom | me medlemmer  |
|                                                                                                    |                                                                                                    | ок           | Annulér       |

**Eksempel:** Hvis det globale kriteriet er satt til "lik" "Mandag", vil hele rapporten kun vise data for mandag. Sluttbrukeren kan ikke selv sette dette kriteriet. (Da må du opprette det som et kriterium i kriterielinjen.)

# **Dynamiske perioder:**

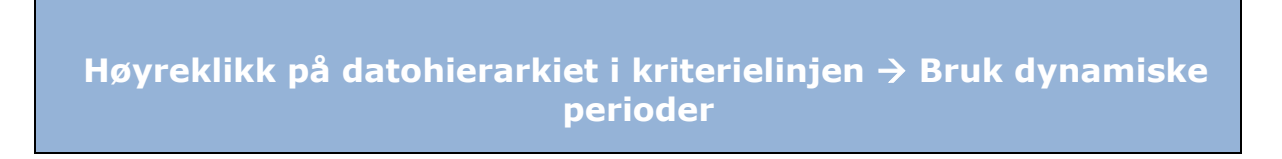

| Kale              | nde | er Dato | hiers    | rki Ingen valg                 | _ |   |      |    | - |
|-------------------|-----|---------|----------|--------------------------------|---|---|------|----|---|
|                   | ÷.  |         | <u> </u> | Enkeltvalg                     |   | - | -    |    | _ |
| Højreklik         |     |         | <        | Bruk dynamiske perioder        |   |   |      |    |   |
| - Ai              |     |         | ~        | Vis fanene Dynamisk/Statisk    |   |   |      |    |   |
| - X               | -   |         | ~        | Erstatt alle hierarkikriterier |   |   |      |    |   |
| X                 | -   | Kaler   | -        | Kun søk                        |   | Ľ | Jtlå | in |   |
| $\rightarrow$     |     | Mano    |          | Inkluder tomme medlemmer       |   | - |      | 8  |   |
| $\Leftrightarrow$ |     |         |          | Endre navn                     |   |   | 2    | 8  |   |

Dynamiske perioder tar utgangspunkt i dagens dato. Dette betyr at data automatisk oppdateres hver dag basert på de valgte kriteriene.

**Eksempel:** Hvis det dynamiske kriteriet er satt til "Siste måned", vil data fra forrige måned automatisk bli brukt. Hvis dagens dato er 3. juli 2019, vises data fra juni 2019. Når det blir 1. august, vises data fra juli 2019.

#### 2.7 Legg til lokale kriterier

Klikk på et vilkårlig sted i tabellen/diagrammet  $\rightarrow$  Kriterier  $\rightarrow$  Klikk på "Legg til" under "Lokale kriterier"  $\rightarrow$  Velg dimensjon  $\rightarrow$  Velg kriterium

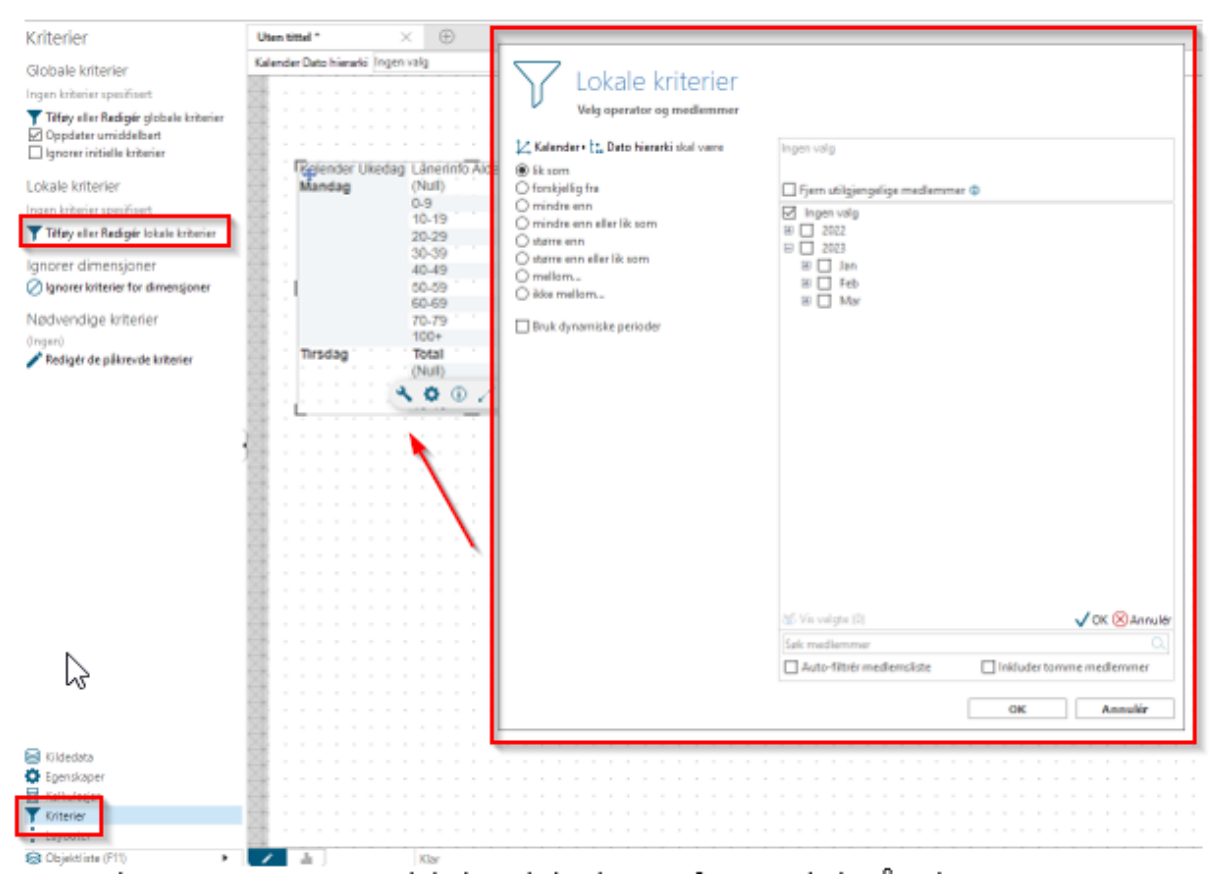

settes et lokalt kriterium for enkeltstående tabeller/diagrammer. Det betyr at kriteriet kun gjelder for valgt tabell/diagram. I eksemplene nedenfor er dimensjonen "Dato" valgt, og kriteriet er 2019. Dataene i tabellen gjelder da kun for 2019.

Det kan

#### 2.8 Legg til påkrevde kriterier

Lag ny tabell eller nytt diagram → Klikk på et vilkårlig sted i tabellen/diagrammet → Kriterier → Klikk på Rediger påkrevde kriterier → Velg dimensjonen kriteriet skal gjelde for → Skriv tekst i Brukerdefinert

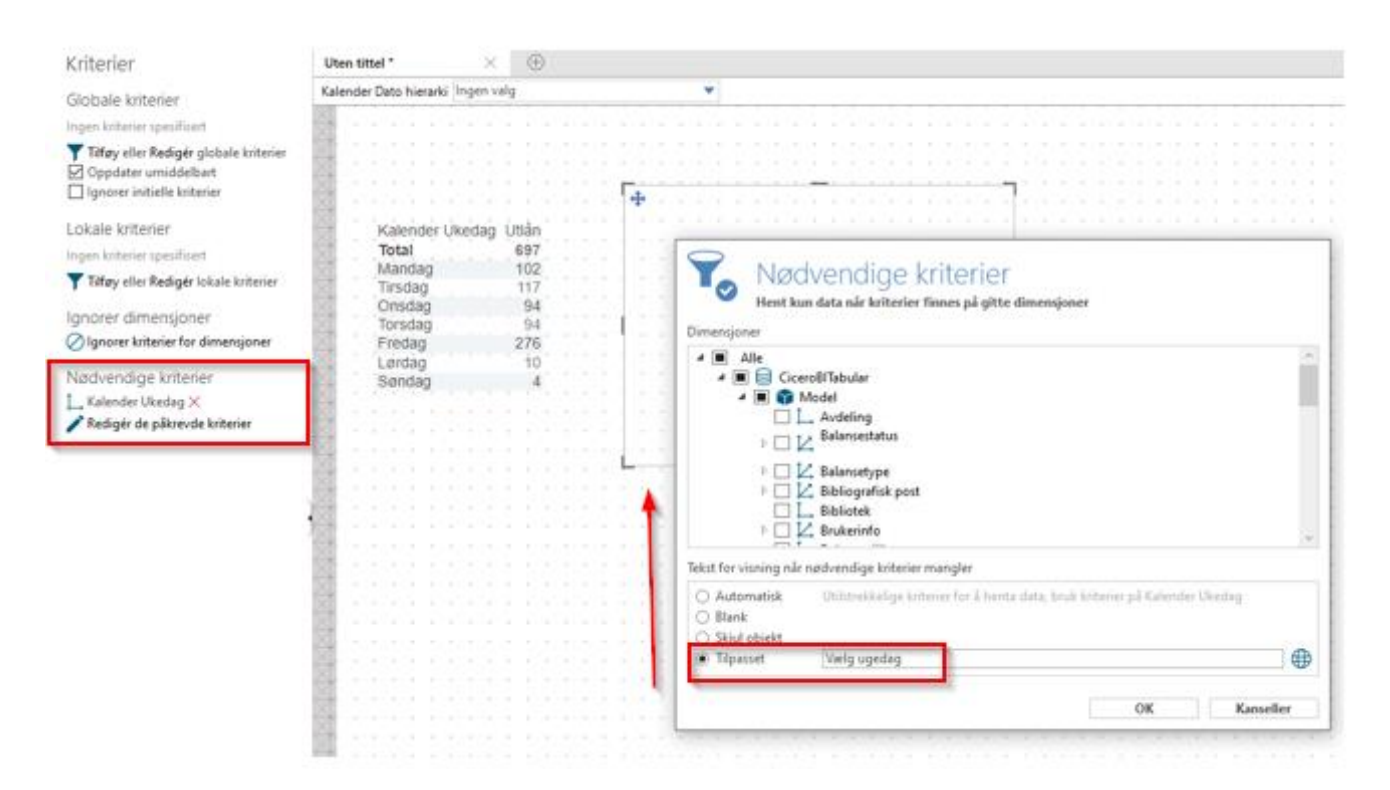

Påkrevde kriterier brukes til å lage tabeller/diagrammer som viser data kun når et spesifikt kriterium er brukt.

**Eksempel:** I eksemplet ovenfor er det laget en ny tabell hvor dimensjonen "Aldersgruppe" er valgt, og beregningen er antall "Utlån". Det er valgt et påkrevd kriterium, "Ukedag", som betyr at den nye tabellen ikke viser data før en bestemt ukedag er valgt. Når det ikke er valgt noen ukedag, vises teksten "Velg ukedag". Dette er en brukerdefinert tekst. Nedenfor vises tabellene i forbrukermodus 1) når ingen spesifikk ukedag er valgt, og 2) når en ukedag er valgt (her tirsdag). Dataene i den nye tabellen gjelder derfor kun for den valgte ukedagen.

| -  |     |         |        | -   |     |     | -  | -         |        | - | <br>- | - | - | <br>- | - | - | <br>- | - | -   | -   | -   | -   | - | -  | - | - |   |
|----|-----|---------|--------|-----|-----|-----|----|-----------|--------|---|-------|---|---|-------|---|---|-------|---|-----|-----|-----|-----|---|----|---|---|---|
|    |     |         |        |     |     |     |    |           |        |   |       |   |   |       |   |   |       |   |     |     |     |     |   |    |   |   | ٦ |
| ĸ  | ale | -<br>no | Ier    | Lik | eda | aa  | ù: | tlår      |        |   |       |   |   |       |   |   |       |   |     |     |     |     |   |    |   | 1 |   |
| Т  | ot  | al      | i ci   | Ϋ́, | Cut | 'ng | -  | 697       | · ·    |   |       |   |   |       |   |   |       |   |     |     |     |     |   | 4  | _ | _ | _ |
| N  | lar | nda     | g      |     |     |     | 1  | 102       | 2      |   |       |   |   |       |   |   |       |   |     |     |     |     |   |    |   |   |   |
| T  | irs | da      | 9.     |     |     |     |    | 117       | 7      |   |       |   |   |       |   |   |       |   |     |     |     |     |   |    |   |   |   |
| C  | )ns | da      | g      |     |     |     |    | 94        | 1      |   |       |   |   |       |   |   |       |   |     |     |     |     |   |    |   |   |   |
| 1E | OFS | dad     | g      |     |     |     |    | 94<br>276 | 4<br>2 |   |       |   |   |       |   |   |       |   | ælg | j u | geo | lag | - |    |   |   | - |
| ÷  | an  | dag     | 9<br>1 |     |     |     |    | 10        | ,      |   |       |   |   |       |   |   |       |   |     |     |     |     |   |    |   |   |   |
| S  | ør  | Ida     | g      |     |     |     |    | 4         | 1      |   |       |   |   |       |   |   |       |   |     |     |     |     |   |    |   |   | - |
| 1  |     |         |        | 1   |     |     | 1  |           |        |   |       |   |   |       |   |   |       |   |     |     |     |     |   |    |   |   |   |
|    |     |         |        |     |     |     |    |           |        |   |       |   |   |       |   |   |       |   |     |     |     |     |   |    |   |   |   |
|    |     | ÷.      |        | ÷.  |     |     |    | ÷.        |        |   |       |   |   |       |   |   | ĵ.    |   |     |     |     |     |   | ĵ. |   |   |   |
|    |     |         |        |     |     |     |    |           |        |   |       |   |   |       |   |   |       |   |     |     |     |     |   |    |   |   |   |

|                 |       | Kalender Ukedag | Lånerinfo Aldersgruppe | 1 |
|-----------------|-------|-----------------|------------------------|---|
|                 |       | Total           | Total                  |   |
| Kalender Ukedag | Utlån | Tirsdag         | Total                  |   |
| Total           | 697   |                 | (Null)                 |   |
| Mandag          | 102   |                 | 0-9                    |   |
| Tirsdag         | 117   |                 | 10-19                  |   |
| Onsdag          | 94    |                 | 20-29                  |   |
| Torsdag         | 94    |                 | 30-39                  |   |
| Fredag          | 276   |                 | 40-49                  |   |
| Lørdag          | 10    |                 | 50-59                  |   |
| Søndag          | 4     |                 | 60-69                  |   |
|                 |       |                 | 70-79                  |   |
|                 |       |                 | 80-89                  |   |
|                 |       |                 | 90-99                  |   |

# 2.9 Summer og delsummer i tabeller

Klikk på et vilkårlig sted i tabellen → Egenskaper → Klikk på sumtegnet for å fjerne / legge til summer/delsummer

| Egenskaper                   |   | Uten tittel *                | ×                            | $\oplus$                                                                                               |
|------------------------------|---|------------------------------|------------------------------|----------------------------------------------------------------------------------------------------|
| Objekttype                   | ^ | Kalender Dato hierarki       | Ingen valg                   | •                                                                                                    |
|                              |   |                              |                              |                                                                                                    |
|                              |   |                              |                              |                                                                                                    |
| RFGGFFFM@                    |   |                              |                              |                                                                                                    |
|                              |   |                              | Kateorder Uka                | edag Total (1445) 0 8 10 19 20 20 30 38 40 49 50 58 60 69 70 79 80<br>6\$7 99 224 26 54 98 81 38 23 23 |
| /alomuligheer og formatering |   |                              | Mandag<br>Tiradag<br>Orentaa | 102 8 28 4 11 7 25 10 8 0<br>117 6 25 4 14 27 11 6 9 5 1<br>54 18 18 3 10 18 16 5 2 3                  |
| \$ <b>]</b> 7 <b>2 7 k</b> 2 |   |                              | Torsdag<br>Fredag            | <b>54</b> 14 18 3 8 14 9 0 1 7<br><b>276</b> 50 125 13 12 30 17 14 3 8<br>0 5 0 1 1 2 3 0              |
| Brukerdefinert forklaring    |   |                              | Sendag                       |                                                                                                    |
| C Eksporter innstillinger    |   |                              |                              | <b>× ♀</b> ◎ ∠ ⊟ ×)                                                                                    |
| Krysstabell stil             |   | -0000000                     |                              |                                                                                                    |
| Synlighet                    | • |                              |                              |                                                                                                    |
| # Format nummer              |   |                              |                              |                                                                                                    |
| Dynamiske titler             |   | ARRANARA                     |                              |                                                                                                    |
| 20 II 025 II 20              |   |                              |                              |                                                                                                    |
| ntelligente Agenter          | - | <del>. 1909 - 1909 - 1</del> |                              |                                                                                                    |
| 💁 Farge- og måleragenter     |   |                              |                              |                                                                                                    |
| Synlighetsagenter            |   |                              |                              |                                                                                                    |
| an of might coogeriter       | ~ |                              |                              |                                                                                                    |
| Kildedata                    |   | XXXXXXX                      |                              |                                                                                                    |
|                              |   |                              |                              |                                                                                                    |
| Conskaper                    |   | XXXXXXX                      |                              | Summ                                                                                                   |

og delsummer kan fjernes / legges til i tabeller ved å klikke på tabellen og Egenskaper og deretter på et av de to sumtegnene, henholdsvis summer og delsummer. På den måten blir summer eller delsummer fjernet fra eller lagt til i tabellen.

#### 2.10 **Dynamisk tekstinnhold**

Klikk på et vilkårlig sted i tabellen/diagrammet  $\rightarrow$  Egenskaper  $\rightarrow$  Krysstabellformatering/Egenskaper  $\rightarrow$  Tittel  $\rightarrow$  Klikk på det lille, blå plusstegnet

Med dynamisk tekst vil tekst automatisk endres etter valg av dimensjoner, beregninger og kriterier. For tabeller er tittelen definert under "Krysstabellformatering", og for diagrammer under "Egenskaper". I eksemplet nedenfor er tittelen valgt slik at den er lik beregningen ({Measure}), her "Utlån". Hvis beregningen ble endret, ville også tittelen ha endret seg.

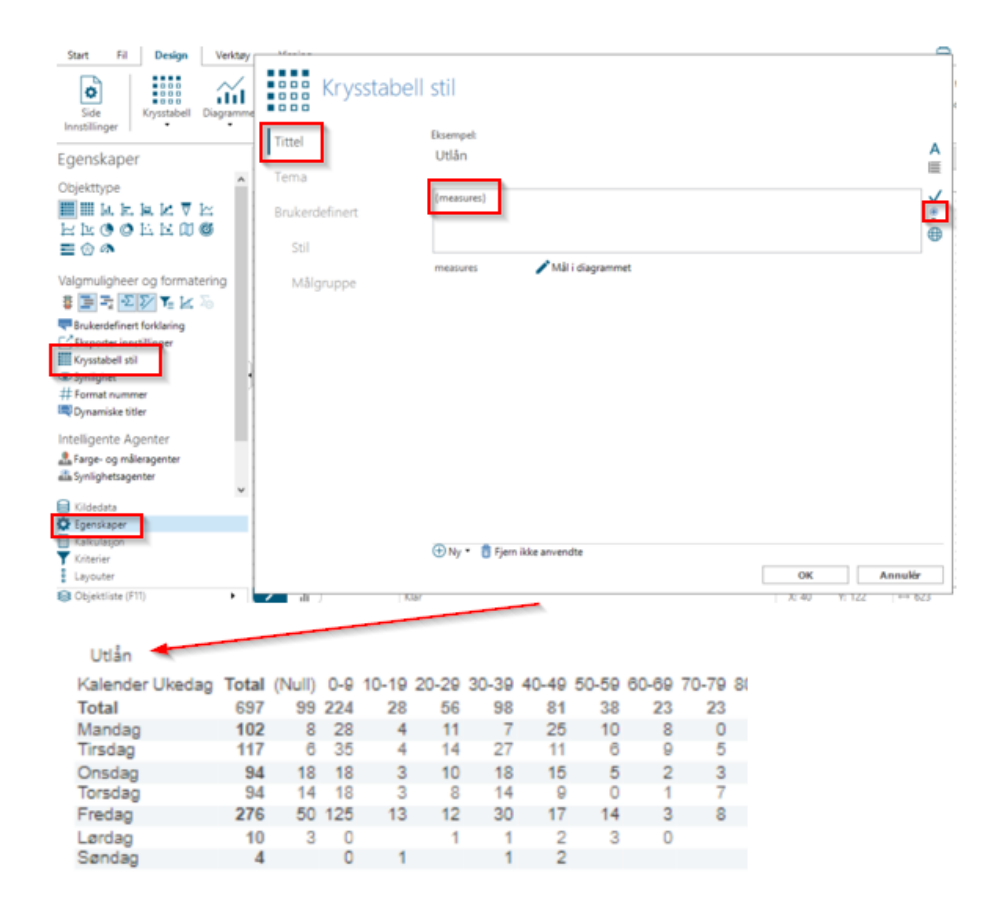

#### 2.11 Temaer i tabeller

Klikk på et vilkårlig sted i tabellen  $\rightarrow$  Egenskaper  $\rightarrow$ Krysstabellformatering  $\rightarrow$  Tema  $\rightarrow$  Rediger layout

Temaet for en tabell kan tilpasses slik at layouten blir slik du vil ha den. Ved å klikke på de ulike elementene (f.eks. "Datarad 1"), har du muligheten til å redigere layouten til det valgte elementet. Du kan også lagre temaer. Cicero-temaer er forhåndslagret.

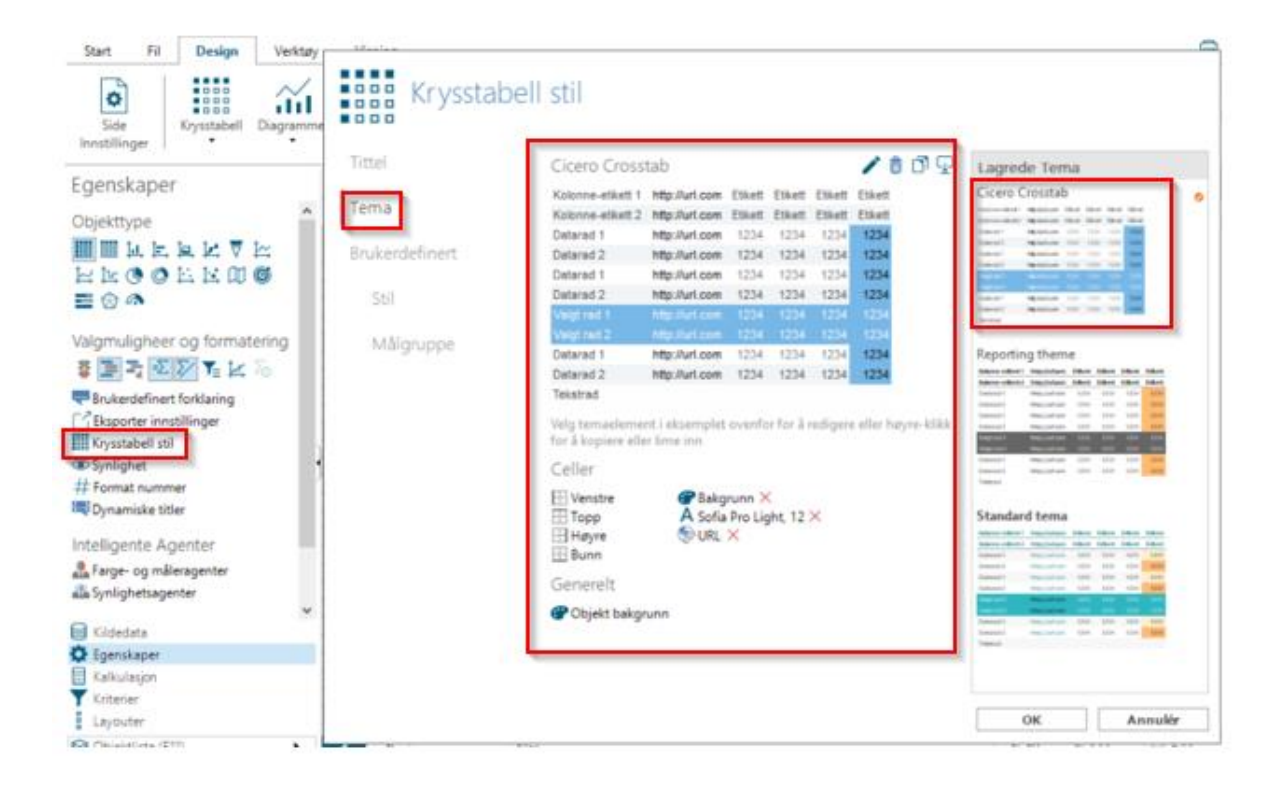

#### 2.12 Layout på diagrammer

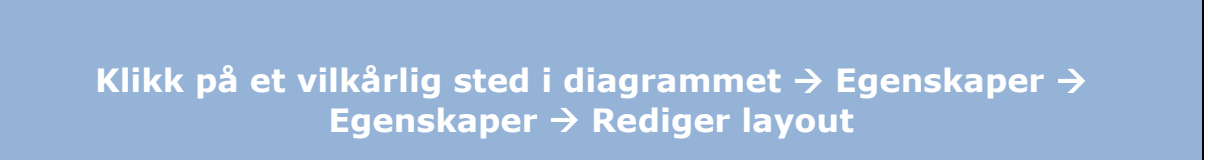

Layout på diagrammer kan endres og tilpasses som du vil. Du kan blant annet legge til tittel og akseetiketter og endre farge.

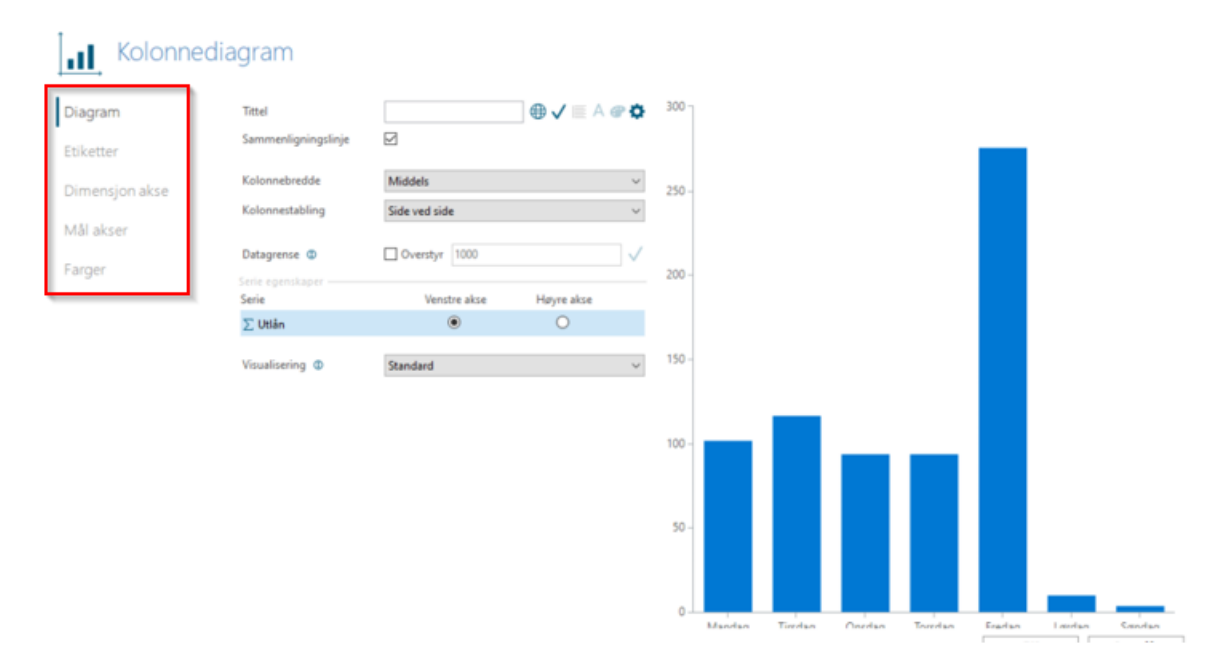

#### 2.13 Legg til KPI

| Design $ ightarrow$ KPI $ ightarrow$ Velg beregning $ ightarrow$ Klikk på det blå lynet                                                                                                    |
|----------------------------------------------------------------------------------------------------|
| Side     Innstillinger       Innstillinger     Image: Side infinition of the second second s |
| Kildedata Uten tittel* × ⊕                                                                                                    |
| GiceroBITabular • 🍘 Model Kalender Dato hierarki Ingen valg                                                                                                    |
| Dimensioner                                                                                                    |
| E 🟒 Lånerinfo                                                                                                    |
| L Alder                                                                                                    |
| L Bibliotek                                                                                                    |
| L Bydel Ø ➡ 🖉                                                                                                    |
| Delbydel                                                                                                    |
| Brukerdimensjoner                                                                                                    |
| Beregningsfelt                                                                                                    |
| Circulation                                                                                                    |
| Σ % månedlig utlån sammenl                                                                                                    |
| ∑ Fornyelser                                                                                                    |
| 2 Innleveringer                                                                                                    |
|                                                                                                    |
| Søk 🔍 🍘 🕅                                                                                                    |
| 🗟 Kildedata                                                                                                    |
| C Egenskaper                                                                                                    |

I tillegg til å lage tabeller og diagrammer kan du også lage en KPI (Key Performance Indicator). KPI er et enkelt måltall. Du kan også endre layouten, ved blant annet å legge til en tittel. Klikk på KPIen  $\rightarrow$  Egenskaper  $\rightarrow$  Tittel. (Se også under avsnitt 2.10 "Lag dynamisk tekstinnhold".)

# 2.14 Legg til lenke til egne rapporter

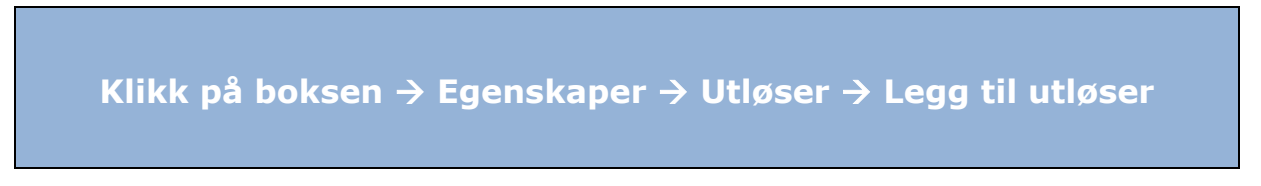

Sett opp rapporter slik de vises under "Egne rapporter". Klikk på boksen  $\rightarrow$  Egenskaper  $\rightarrow$  Utløser  $\rightarrow$  Legg til utløser  $\rightarrow$  Finn den rapporten som skal åpnes.

| •••     | 🤇 Gå til forsiden                                                                  |                                                                                                    |                                                                                                    |                                                                                                    |
|---------|------------------------------------------------------------------------------------|----------------------------------------------------------------------------------------------------|----------------------------------------------------------------------------------------------------|----------------------------------------------------------------------------------------------------|
| Menypur | hkter<br>tt trigger for ny rapport her<br>조. 한 전 전 전 전 전 전 전 전 전 전 전 전 전 전 전 전 전 전 | Layout<br>Utløser<br>Bildetekst<br>Bildetekst font<br>Underbildetekst<br>Underbildetekst fon<br>Tekstskalering<br>Tekstinnretning<br>Mus over | Opprett trigger for ny         Når du har opprettet en ny         rapport, husk å sette opp en         trigger for den slik at den kan nås         Via F8         Legg til utløser         Make trigger til report from here         Make trigger til report from here         Sofia Pro - 16 pt         Sofia Pro - 16 pt         Sofia Pro Light - 12 pt         Ingen         Ingen         Make trigger         Make trigger for make a         Total pro Light - 12 pt         Ingen         Make trigger         Make trigger | [Lage rapport]<br>©pprett trigger for ny rappor<br>Når du har opprettet en ny rapport, husk å<br>sette opp en trigger for den silk at den kan<br>nås via F8 |
|         |                                                                                    |                                                                                                    |                                                                                                    |                                                                                                    |

# 2.15 Send rapport til e-post

Abonner på rapporter ved at opprette en planlagt jobb slik at rapporter sendes til e-post på et planlagt tidspunkt.

Fil  $\rightarrow$  Planlagte jobber  $\rightarrow$  Høyreklikk  $\rightarrow$  Ny jobb  $\rightarrow$  Dokument  $\rightarrow$  Velg ønsket rapport  $\rightarrow$  Levering  $\rightarrow$  E-post  $\rightarrow$  Skriv inn opplysninger  $\rightarrow$  Skjema  $\rightarrow$  Angi opplysninger

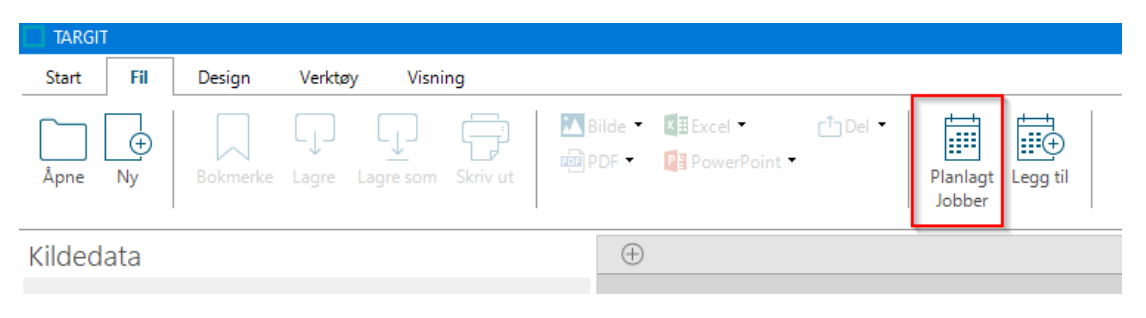

# 3 Beskrivelse av datamodell

I denne delen av dokumentasjonen skal datamodellen gjennomgås. Datamodellen består av faktatabeller og dimensjoner. I den første delen er en BUS-matrise for Cicero Explore-datamodellen visualisert. Denne viser hvilke faktatabeller og dimensjoner som er mulig å sette sammen i løsningen. I de etterfølgende avsnittene blir faktatabellene og dimensjonene gjennomgått i detalj. I siste del av dette avsnittet kan du finne en samlet visualisering av datamodellen.

### 3.1 BUS-matrise

| Dimensjoner                         | Reservering | Transaksjon | Materialer | Låner | Balanse | Periodika | Økonomi | Meldinger |
|-------------------------------------|-------------|-------------|------------|-------|---------|-----------|---------|-----------|
| Instans                             | Х           | Х           | Х          | Х     | Х       | Х         | Х       | Х         |
| Bibliografisk post                  | Х           | Х           | Х          |       | Х       | Х         |         |           |
| Carrier type                        | Х           | Х           | Х          |       | Х       | Х         |         |           |
| Emneord                             | Х           | Х           | Х          |       | Х       | Х         |         |           |
| Sjanger                             | Х           | Х           | Х          |       | Х       | Х         |         |           |
| Bibliotek                           | Х           | Х           |            | Х     |         |           |         |           |
| Form                                | Х           | Х           | Х          |       | Х       | Х         |         |           |
| Transaksjonsplasseringshierar<br>ki | х           | Х           |            |       |         |           |         |           |
| Transaksjontype                     |             | Х           |            |       |         |           |         |           |
| Kalender                            | Х           | Х           | Х          | Х     | Х       |           | Х       | Х         |
| Avdeling                            |             | Х           |            |       |         |           |         |           |
| Språk                               | Х           | Х           | Х          |       | Х       | Х         |         |           |
| Plukkebibliotek                     | Х           |             |            |       |         |           |         |           |
| Lånergruppe                         | Х           | Х           |            | Х     | Х       |           |         |           |
| Lånerinfo                           | Х           | Х           |            |       | Х       |           |         | Х         |
| Kjønn                               | Х           | Х           |            |       | Х       |           |         |           |

| Lånertype                                | Х | Х |   |   | Х |   |   |   |
|------------------------------------------|---|---|---|---|---|---|---|---|
| Samling                                  |   | Х |   |   |   |   |   |   |
| Materialinfo                             |   | Х |   |   | Х |   |   |   |
| Materialgruppe                           |   |   | Х |   |   |   |   |   |
| Målgrupp                                 | Х | Х | Х |   | Х | Х |   |   |
| Status                                   |   |   | Х |   |   |   |   |   |
| Materialtype                             | Х | Х | Х |   |   | Х |   |   |
| Balansestatus                            |   |   |   |   | Х |   |   |   |
| Balansestatus                            |   |   |   |   | Х |   |   |   |
| Kommune                                  | Х | Х |   |   | Х |   |   |   |
| Plassering                               |   |   | Х |   |   | Х |   |   |
| Reserveringstype                         | Х |   |   |   |   |   |   |   |
| Tilgjengelig på<br>reserveringstidspunkt | Х |   |   |   |   |   |   |   |
| Reserveringsinfo                         | Х |   |   |   |   |   |   |   |
| Reservasjonsstatus                       | Х |   |   |   |   |   |   |   |
| Delsamling                               |   | Х |   |   |   |   |   |   |
| Område                                   |   | Х |   |   |   |   |   |   |
| Strekkode                                |   | Х |   |   | Х |   |   |   |
| Tema                                     |   | Х | Х |   |   |   |   |   |
| Tid                                      | Х | Х |   | Х |   |   |   | Х |
| Bruker                                   | Х | Х |   | Х | Х |   |   |   |
| Rolle                                    | Х | Х |   | Х | Х |   |   |   |
| Meldingstype                             |   |   |   |   |   |   |   | Х |
| Konto                                    |   |   |   |   |   |   | Х |   |
| Økonomitype                              |   |   |   |   |   |   | Х |   |

#### 3.2 Faktatabeller

Faktatabeller inneholder datamodellens måltall. Disse måltallene kan beskrives som virksomhetsobservasjoner og kan for eksempel være antall utlån. Faktatabellene er knyttet til dimensjonene i datamodellen, noe som gjør det mulig å knytte informasjon til hvert enkelt måltall.

#### 3.2.1 Reservering

Denne faktatabellen inneholder måltall som er relatert til reserveringer av materialer. På bildet under er det illustrert hvilke dimensjoner som kan kombineres med måltall fra faktatabellen "Reservering". Dette er med andre ord informasjonen som kan knyttes til reserveringer.

Reserveringer som er opprettet tidligere enn minus 3 år + inneværende år, er ikke inkludert i løsningen. For eksempel kan reservasjoner fra før 2019 ikke søkes opp 1. desember 2022.

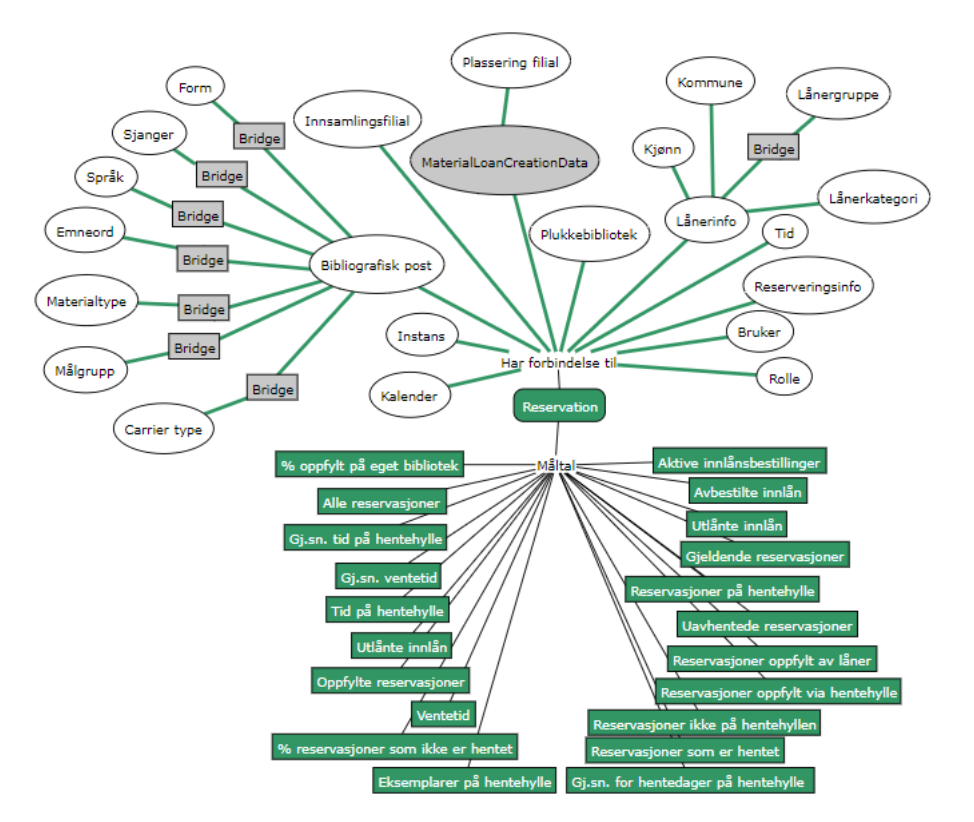

De firkantede grå boksene indikerer at det eksisterer en "mange-til-mange"-relasjon mellom to dimensjoner. Uten en "mange-til-mange"-relasjon ville reserveringer på materialer som tilhører mer enn én materialtype, bli talt med i det totale antallet reserveringer flere ganger, noe som er misvisende. En "mange-til-mange"relasjon er altså en indirekte forbindelse mellom materialtypen og måltallene i tabellen med reserveringsfakta, noe som sikrer at disse telles riktig. Samtidig er det "mange-til-mange"-relasjonen som gjør at den totale summen av for eksempel "Gjeldende reserveringer" vil være mindre enn summen av "Gjeldende reserveringer" for de enkelte materialtypene samlet, i og med at den enkeltstående reserveringen kan telles med under flere materialtyper.

På samme måte er det en "mange-til-mange"-relasjon mellom Lånerinfo og Lånergruppe, siden for eksempel flere aldersgrupper kan være representert i flere lånergrupper og omvendt.

De grå boksene er ikke synlige i Cicero Explore Designerklient.

| Måltall                                | Beskrivelse                                                                                                    |
|----------------------------------------|----------------------------------------------------------------------------------------------------|
| % oppfylt på eget bibliotek            | Prosentandel av reserveringer som er oppfylt på eget bibliotek.                                                                                                    |
| Alle reservasjoner                     | Antallet reserveringer.                                                                                                    |
| Oppfylte reservasjoner                 | Antall reserveringer som er oppfylt/avsluttet innenfor en gitt periode.                                                                                                    |
| Reservasjoner oppfylt via hentehylle   | Antallet reserveringer som er blitt oppfylt etter at materialet ble satt på hentehyllen av en av bibliotekets ansatte.                                                                                                    |
| Reservasjoner oppfylt av<br>låner      | Antallet reserveringer som er blitt oppfylt av låneren selv. Dette er tilfellet<br>når en låner reserverer et materiale hjemmefra og deretter går til<br>biblioteket og oppfyller sin reservering før materialet settes på hentehyllen<br>av bibliotekets ansatte.    |
| Uavhentede reservasjoner               | Antall uhentede reservasjoner på reservasjonshyllen. Disse har ikke nødvendigvis overskredet siste hentedato.                                                                                                    |
| % reservasjoner som ikke er<br>hentet  | Andelen av alle reservasjoner som står uavhentet på reservasjonshyllen.                                                                                                    |
| Reservasjoner som er hentet            | Antall reservasjoner som har stått på reservasjonshyllen og blitt hentet.                                                                                                    |
| Ventetid                               | Antallet dager som har gått siden en reservering for et gitt materiale ble opprettet, og til materialet står på hentehyllen.                                                                                                    |
| Gj.sn. ventetid                        | Gjennomsnittlig beregning av antall dager som er gått mellom oppretting av reserveringer og til at materialene står på hentehyllen.                                                                                                    |
| Tid på hentehylle                      | Antallet dager låneren har på seg til å hente et materiale. Det vil si antallet<br>dager fra materialet settes på hentehyllen til reserveringen er oppfylt.<br>Reserveringer som utløper fordi materialet ikke hentes før siste dato for<br>henting, telles ikke med. |
| Gj.sn. tid på hentehylle               | Gjennomsnittlig beregning over antallet dager lånerne har på seg til å hente reserverte materialer.                                                                                                    |
| Gj.sn. for hentedager på<br>hentehylle | Gjennomsnittlig beregning av antall dager materiale står på<br>reservasjonshyllen                                                                                                    |
| Gjeldende reserveringer                | Et øyeblikksbilde av det totale antallet reserveringer som enten er aktive<br>eller står på hentehyllen. Gjeldende betyr at dette måltallet ikke kan kobles<br>sammen med kalenderdimensjonen.                                                                        |
| Eksemplarer på hentehylle              | Et øyeblikksbilde av antallet materialer som er klar for henting på hentehyllen. Måltallet for gjeldende eksemplarer på hentehylle kan ikke kobles sammen med kalenderdimensjonen.                                                                                    |
| Aktive fjernlånsbestillinger           | Antallet reserveringer med status Aktiv, På hentehylle, På vei og Satt på vent.                                                                                                    |
| Avbestilt                              | Antallet reserveringer med status Slettet, Utgått og På hentehylle - utgått.                                                                                                    |

| Utlånte fjernlån | Antallet reserveringer med statusen Oppfylt.                                                                                            |
|------------------|----------------------------------------------------------------------------------------------------|
| Fjernlån         | Summen av aktive fjernlånsbestillinger, avbestilte fjernlån og utlånte<br>fjernlån.                                                     |
| Reserveringer    | Antallet reserveringer som ikke er på hentehylle. Dette gjelder når en låner oppretter en reservering og materialet allerede er utlånt. |
| Bestillinger     | Antallet reserveringer som er på hentehylle. Dette gjelder når en låner oppretter en reservering og materialet er på hentehylle.        |

#### 3.2.2 Transaksjon

Denne faktatabellen inneholder måltall for utlån, fornyelser, transaksjoner og innleveringer av materialer i biblioteket. På bildet under er det illustrert hvilke dimensjoner som kan kombineres med måltall fra Transakjon-faktatabellen.

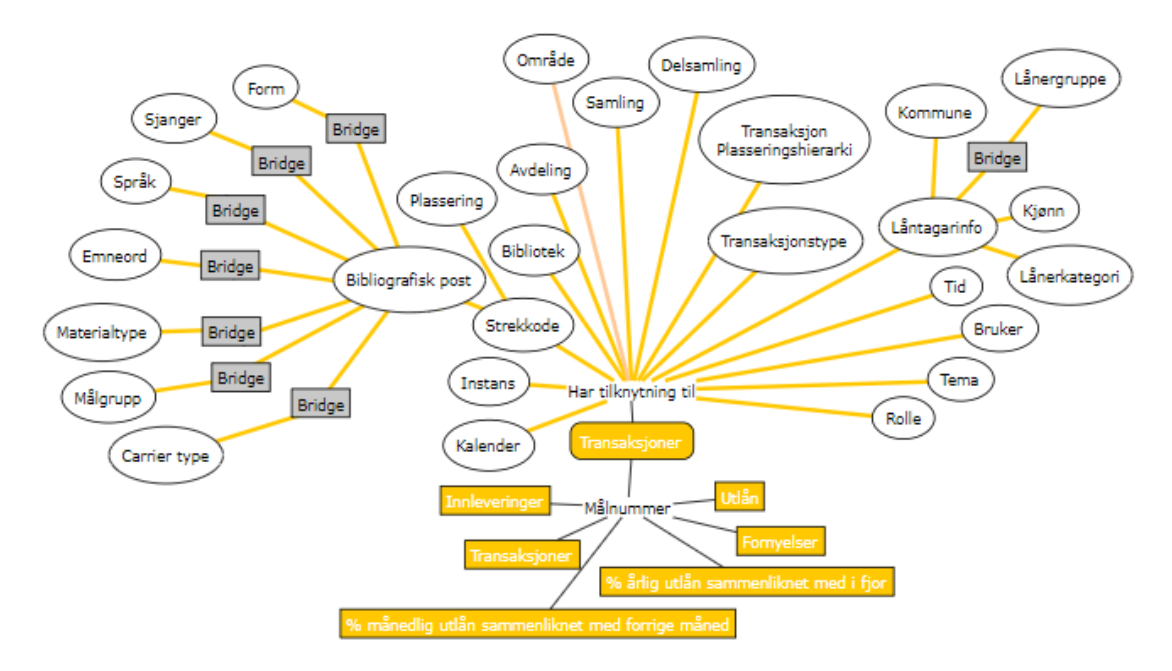

De firkantede grå boksene indikerer at det eksisterer en "mange-til-mange"-relasjon mellom to dimensjoner. Uten en "mange-til-mange"-relasjon ville utlån av materialer som tilhører mer enn én materialtype, bli talt med i det totale antallet utlån flere ganger, noe som er misvisende. En "mange-til-mange"-relasjon er altså en indirekte forbindelse mellom materialtypen og måltallene i tabellen med transakjon-fakta, noe som sikrer at disse telles riktig. Samtidig er det "mange-til-mange"-relasjonen som gjør at den totale summen av for eksempel "Utlån" vil være mindre enn summen av "Utlån" for de enkelte materialtypene samlet, i og med at det enkeltstående utlånet kan telles med under flere materialtyper.

På samme måte er det en "mange-til-mange"-relasjon mellom Lånerinfo og Lånergruppe, siden for eksempel flere aldersgrupper kan være representert i flere lånergrupper og omvendt. De grå boksene er ikke synlige i Cicero Explore Designerklient.

Utlån tidligere enn minus 3 år + inneværende år, er ikke inkludert i løsningen. For eksempel kan utlån før 2019 ikke søkes opp 1. desember 2022.

| Måltall                                               | Beskrivelse                                                                                 |
|-------------------------------------------------------|---------------------------------------------------------------------------------------------|
| Utlån                                                 | Antall utlån                                                                                |
| Fornyelser                                            | Antall fornyelser                                                                           |
| Innleveringer                                         | Antall innleveringer                                                                        |
| Transaksjoner                                         | Totalt antall utlån, fornyelser og innleveringer                                            |
| % månedlig utlån<br>sammenliknet med forrige<br>måned | Viser øking/fall i prosent for utlån i den valgte måneden sammenliknet med<br>forrige måned |
| % årlig utlån<br>sammenliknet med i fjor              | Viser øking/fall i prosent for utlån i det valgte året sammenliknet med i fjor              |

#### 3.2.3 Materialer

Denne faktatabellen inneholder måltall som er relatert til materialbeholdning for biblioteket. På bildet under er det illustrert hvilke dimensjoner som kan kombineres med måltall fra faktatabellen "Materialer".

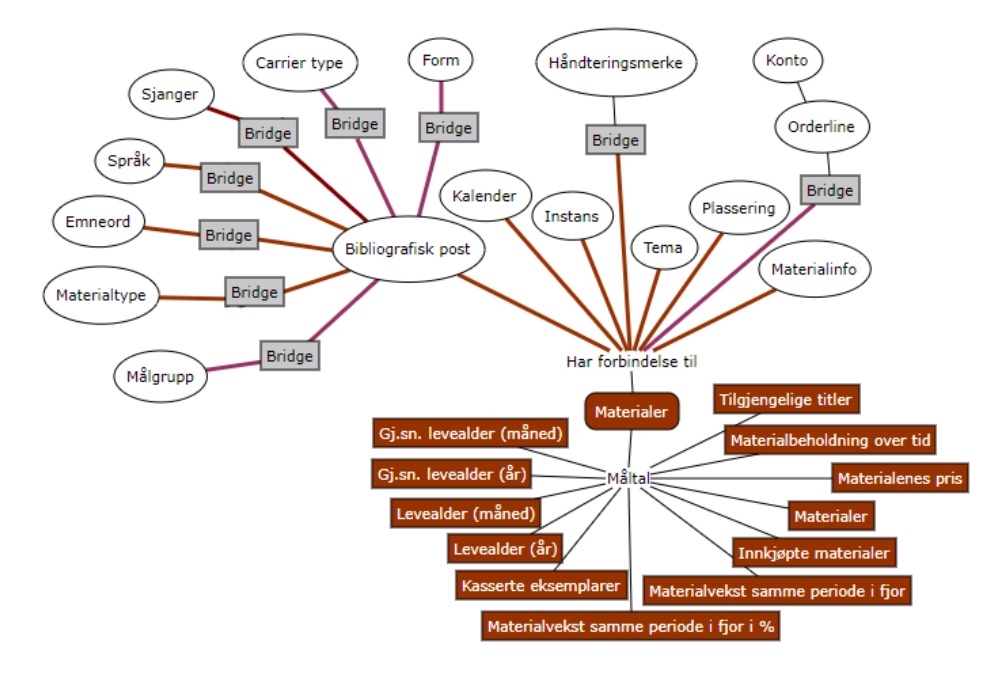

De firkantede grå boksene indikerer at det eksisterer en "mange-til-mange"-relasjon mellom to dimensjoner. Uten en "mange-til-mange"-relasjon ville materialer som tilhører mer enn én materialtype, bli talt med i det totale antallet materialer flere ganger, noe som er misvisende. En "mange-til-mange"-relasjon er altså en indirekte forbindelse mellom materialtypen og måltallene i tabellen med materialfakta, noe som sikrer at disse telles riktig. Samtidig er det "mange-til-mange"-relasjonen som gjør at den totale summen av for eksempel "Innkjøpte materialer" vil være mindre enn summen av "Innkjøpte materialer" for de enkelte materialtypene samlet, i og med at det enkeltstående utlånet kan telles med under flere materialtyper. De grå boksene er ikke synlige i Cicero Explore Designerklient. Materialer som er kassert tidligere enn minus 3 år + inneværende år, er ikke inkludert i løsningen. For eksempel kan materialer som er kassert før 2019, ikke søkes opp 1. desember 2022.

| Måltall                                   | Beskrivelse                                                                                                    |
|-------------------------------------------|----------------------------------------------------------------------------------------------------|
| Innkjøpte materialer                      | Antallet innkjøpte materialer i en gitt periode.                                                                                                    |
| Kasserte materialer                       | Antall eksemplarer som er blitt kassert i en gitt periode.                                                                                                    |
| Bestand                                   | Øyeblikksbilde av materialbeholdningen. Materialer med<br>statusen "Kassert" og "Avsluttet fjernlån" er ikke inkludert i<br>denne opptellingen. Måltallet for den gjeldende bestanden kan<br>ikke kobles sammen med kalenderdimensjonen. |
| Materialbeholdning over<br>tid            | Antall for materialbeholdningen over tid. Dette måltallet kan<br>knyttes til kalenderdimensjonen, slik at du kan måle<br>utviklingen i materialbeholdningen over tid.                                                                    |
| Levealder (år)                            | Antall år fra innkjøpsdatoen for et materiale til<br>kasseringsdatoen for materialet.                                                                                                    |
|                                           | Levealderen for et materiale utregnes først når det går over til<br>statusen "Kassert", og du kan derfor ikke se gjeldende alder<br>på et gitt materiale.                                                                                |
| Levealder (måned)                         | Antall måneder fra innkjøpsdatoen for et materiale til<br>kasseringsdatoen for materialet. Hvis et materiale kasseres<br>etter 11 måneder, regnes dette som 0 år i levealder. Det<br>rundes altså alltid ned til nærmeste år.            |
|                                           | Levealderen for et materiale utregnes først når det går over til<br>statusen "Kassert", og du kan derfor ikke se gjeldende alder<br>på et gitt materiale.                                                                                |
| Gj.sn. levealder (år)                     | Gjennomsnittlig beregning målt i år over tid mellom innkjøp og kassering av materialer.                                                                                                    |
|                                           | Levealderen for et materiale utregnes først når det går over til<br>statusen "Kassert", og du kan derfor ikke se gjeldende alder<br>på et gitt materiale.                                                                                |
| Gj.sn. levealder<br>(måned)               | Gjennomsnittlig beregning målt i måneder over tid mellom innkjøp og kassering av materialer.                                                                                                    |
|                                           | Levealderen for et materiale utregnes først når det går over til<br>statusen "Kassert", og du kan derfor ikke se gjeldende alder<br>på et gitt materiale.                                                                                |
| Materialvekst samme<br>periode i fjor     | Viser veksten for materialer ift. samme periode i fjor.                                                                                                    |
| Materialvekst samme<br>periode i fjor i % | Viser veksten for materialer i prosent ift. samme periode i fjor.                                                                                                    |
| Tilgjengelige titler                      | Viser antall af tilgjengelige titler. Måltallet kan ikke kobles sammen med kalenderdimensjonen.                                                                                                    |

| Materialenes pris Angir total pris pa materiale. | Materialenes pris | Angir total pris på materiale. |
|--------------------------------------------------|-------------------|--------------------------------|
|--------------------------------------------------|-------------------|--------------------------------|

#### 3.2.4 **Låner**

Denne faktatabellen inneholder måltall som er relatert til lånere på biblioteket. På bildet under er det illustrert hvilke dimensjoner som kan kombineres med måltall fra "Låner"-faktatabellen.

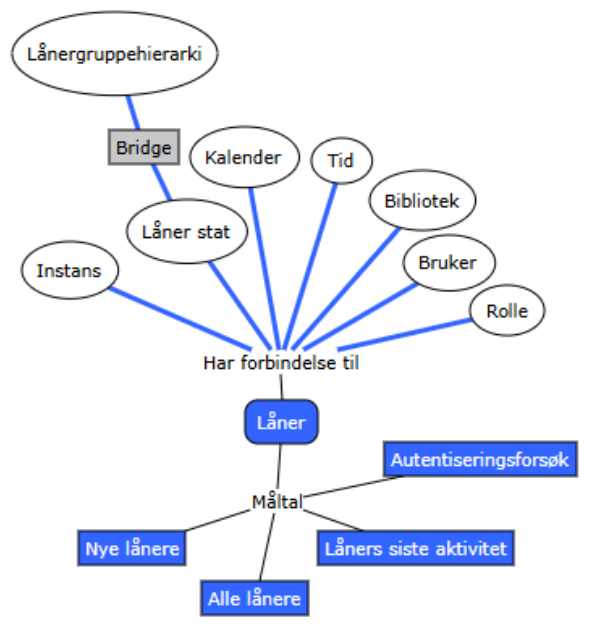

De firkantede grå boksene indikerer at det eksisterer en "mange-til-mange"-relasjon mellom to dimensjoner. Uten en "mange-til-mange"-relasjon ville lånere som tilhører mer enn én lånergruppe, bli talt med i det totale antallet lånere flere ganger, noe som er misvisende. En "mange-til-mange"-relasjon er altså en indirekte forbindelse mellom lånergruppen og måltallene i "Låner"-faktatabellen, noe som sikrer at disse telles riktig. Samtidig er det "mange-til-mange"-relasjonen som gjør at den totale summen av for eksempel "Nye lånere" vil være mindre enn summen av "Nye lånere" for de enkelte lånergruppene samlet, i og med at den enkelte låneren kan representeres i flere lånergrupper og omvendt.

De grå boksene er ikke synlige i Cicero Explore Designerklient.

| Måltall                | Beskrivelse                                                                                                    |
|------------------------|----------------------------------------------------------------------------------------------------|
| Nye lånere             | Antallet lånere opprettet i en gitt periode.                                                                                                    |
| Låners siste aktivitet | Antallet lånere som har hatt sin siste aktivitet i en gitt periode.<br>Hvis en låner har hatt en aktivitet i mars og igjen i juni, er det<br>kun aktiviteten i juni som telles med som lånerens siste aktivitet.<br>Det betyr at hvis du ønsker å se antall aktive lånere i hele 2020,<br>må du søke på "Låners siste aktivitet" for alle månedene i 2020.<br>Dette gjøres enklest ved å bruke den dynamiske kalenderen med<br>alternativet "År til dato". |
|                        | Hvis du søker etter "Låners siste aktivitet" i mars 2020, får du<br>altså kun antallet lånere som har hatt sin siste aktivitet denne<br>måneden. Så snart en av disse lånerne har hatt en aktivitet igjen                                                                                                    |

|                      | i en senere måned, medregnes ikke denne lenger i mars 2020, og<br>dette tallet kan derfor variere fra dag til dag. |
|----------------------|----------------------------------------------------------------------------------------------------|
| Alle lånere          | Antall lånere. Dette måltallet ser bort fra tid.                                                                   |
| Autentiseringsforsøk | Antall forsøk på autentisering av lånere                                                                           |

#### 3.2.5 Balanse

Denne faktatabellen inneholder måltall som er relatert til gebyrer og erstatninger på biblioteket. På bildet under er det illustrert hvilke dimensjoner som kan kombineres med måltall fra faktatabellen "Balanse".

Balanseposter tidligere enn minus 3 år + inneværende år, er ikke inkludert i løsningen. For eksempel kan balanseposter før 2019 ikke søkes opp 1. desember 2022.

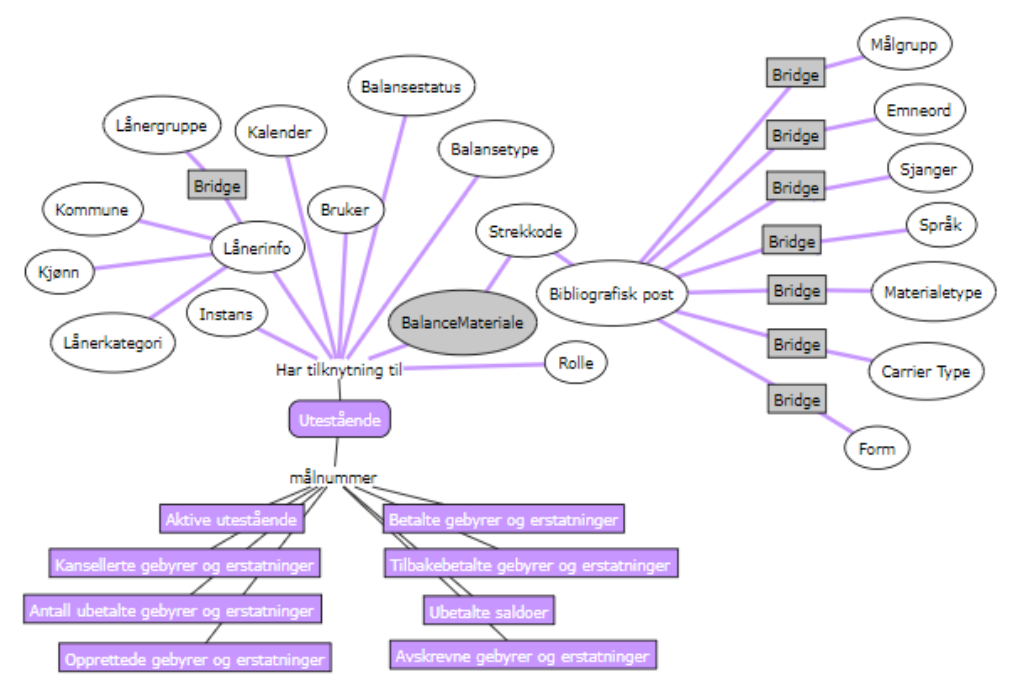

De firkantede grå boksene indikerer at det eksisterer en "mange-til-mange"-relasjon mellom to dimensjoner. Uten en "mange-til-mange"-relasjon ville gebyrer og erstatninger av materialer som tilhører mer enn én materialtype, bli talt med i det totale antallet gebyrer og erstatninger flere ganger, noe som er misvisende. En "mange-til-mange"-relasjon er altså en indirekte forbindelse mellom materialtypen og måltallene i tabellen med balancefakta, noe som sikrer at disse telles riktig. Samtidig er det "mange-til-mange"-relasjonen som gjør at den totale summen av for eksempel "Aktive mellemværender" vil være mindre enn summen av "Aktive mellemværender" for de enkelte materialtypene samlet, i og med at det enkeltstående gebyr kan telles med under flere materialtyper.

På samme måte er det en "mange-til-mange"-relasjon mellom Lånerinfo og Lånergruppe, siden for eksempel flere aldersgrupper kan være representert i flere lånergrupper og omvendt.

De grå boksene er ikke synlige i Cicero Explore Designerklient.

Måltall

Beskrivelse

| Opprettede gebyrer & erstatninger         | Viser antall gebyrer og erstatninger som er opprettet i den valgte perioden.                                                                                             |  |  |  |  |  |  |
|-------------------------------------------|----------------------------------------------------------------------------------------------------|--|--|--|--|--|--|
| Aktive utestående                         | Viser aktive gebyrer. Et gebyr som for eksempel er opprettet d. 1.<br>mai 2023 og betalt d. 15. juli 2023 teller med i både mai, juni og<br>juli.                        |  |  |  |  |  |  |
| Kansellerte gebyrer og<br>erstatninger    | Angir kansellerte gebyrer og erstatninger. Kansellerte gebyrer er<br>gebyrer med «Kansellert» eller «Fullstendig nedregulert» som siste<br>status i den valgte perioden. |  |  |  |  |  |  |
| Antall ubetalte gebyrer og erstatninger   | Angir antall ubetalte gebyrer og erstatninger.                                                                                                    |  |  |  |  |  |  |
| Utbetalte gebyrer og<br>erstatninger      | Angir betalte gebyrer og erstatninger. Betalte gebyrer er gebyrer<br>med «Betalt» eller «Inndrivelse lukket» som siste status i den valgte<br>perioden.                  |  |  |  |  |  |  |
| Tilbakebetalte gebyrer og<br>erstatninger | Angir tilbakebetalte gebyrer og erstatninger. Tilbakebetalte gebyrer<br>er gebyrer med «Tilbakebetalt» som siste status i den valgte<br>perioden.                        |  |  |  |  |  |  |
| Ubetalte saldoer                          | Angir summen av ubetalte saldoer.                                                                                                    |  |  |  |  |  |  |
| Avskrevne gebyrer og erstatninger         | Angir slettede gebyrer og erstatninger. Slettede gebyrer er gebyrer med «Avskrevet» som siste status i den valgte perioden.                                              |  |  |  |  |  |  |

#### 3.2.6 Periodika

Denne faktatabellen inneholder måltall som er relatert til abonnementer på biblioteket. På bildet under er det illustrert hvilke dimensjoner som kan kombineres med måltall fra faktatabellen "Abonnement".

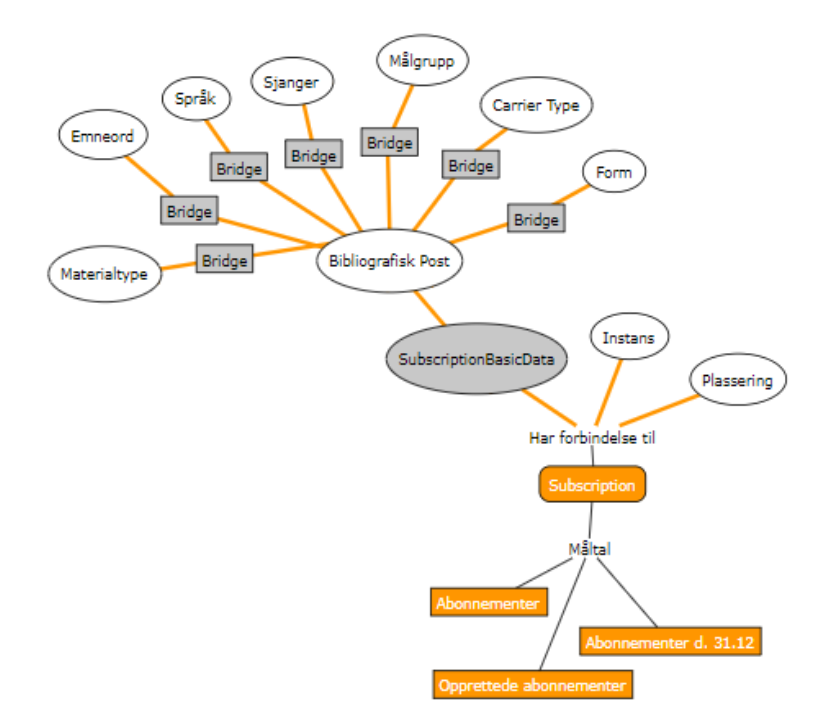

De firkantede grå boksene indikerer at det eksisterer en "mange-til-mange"-relasjon mellom to dimensjoner. Uten en "mange-til-mange"-relasjon ville abonnementer som tilhører mer enn én materialtype, bli talt med i det totale antallet abonnementer flere ganger, noe som er misvisende. En "mange-til-mange"-relasjon er altså en indirekte forbindelse mellom materialtypen og måltallene i tabellen med abonnementfakta, noe som sikrer at disse telles riktig. Samtidig er det "mange-til-mange"-relasjonen som gjør at den totale summen av for eksempel "Abonnementer" vil være mindre enn summen av "Abonnementer" for de enkelte materialtypene samlet, i og med at det enkeltstående abonnementet kan telles med under flere materialtyper.

De grå boksene er ikke synlige i Cicero Explore Designerklient.

| Måltall                 | Beskrivelse                                                                                                    |
|-------------------------|----------------------------------------------------------------------------------------------------|
| Eksemplarer             | Gjeldende antall eksemplarer.                                                                                                    |
| Abonnementer d. 31.12   | Angir antall abonnementer d. 31. desember for det valgte året.<br>Dvs. abonnementer som er sagt opp før 31. desember eller<br>opprettet etter 31. desember i det valgte året ikke teller med.<br>Vær oppmerksom på det kun kan hentes data 4 år tilbake i tid +<br>inneværende år. Dette måltallet fungerer kun når det filtreres på<br>et spesifikt år fra datodimensjonen. |
| Opprettede abonnementer | Viser antall opprettede abonnementer. Dette måltallet kan kobles<br>med datadimensjonen, slik at det er mulig å se hvor mange<br>opprettede abonnementer det finnes for en bestemt periode.                                                                                                    |

#### 3.2.7 Økonomi

Denne faktatabellen inneholder måltall som er relatert til økonomi. På bildet under er det illustrert hvilke dimensjoner som kan kombineres med måltall fra faktatabellen "Økonomi".

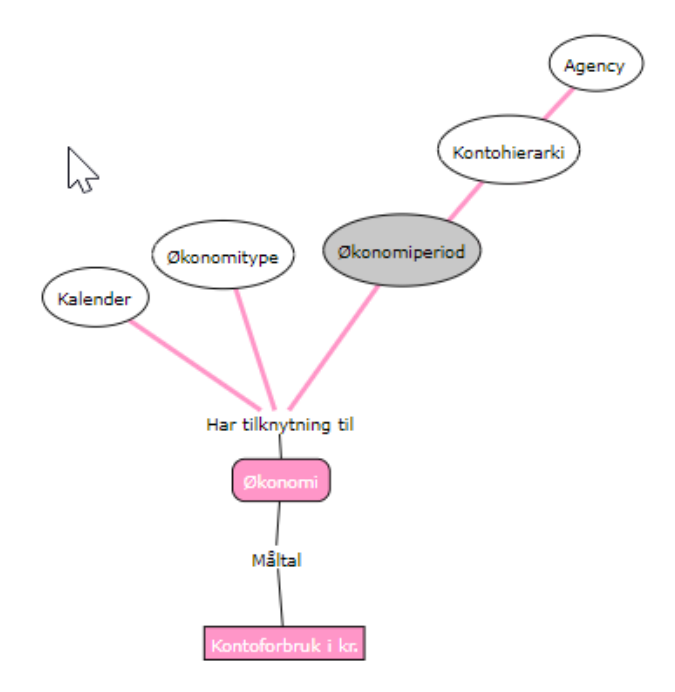

De grå boksene er ikke synlige i Cicero Explore Designerklient.

| Måltall            | Beskrivelse                |  |  |  |  |  |
|--------------------|----------------------------|--|--|--|--|--|
| Kontoforbruk i kr. | Angir totalt forbruk i kr. |  |  |  |  |  |

# 3.2.8 Meldinger

Denne faktatabellen inneholder måltall som er relatert til meldinger. På bildet under er det illustrert hvilke dimensjoner som kan kombineres med måltall fra faktatabellen "Meldinger".

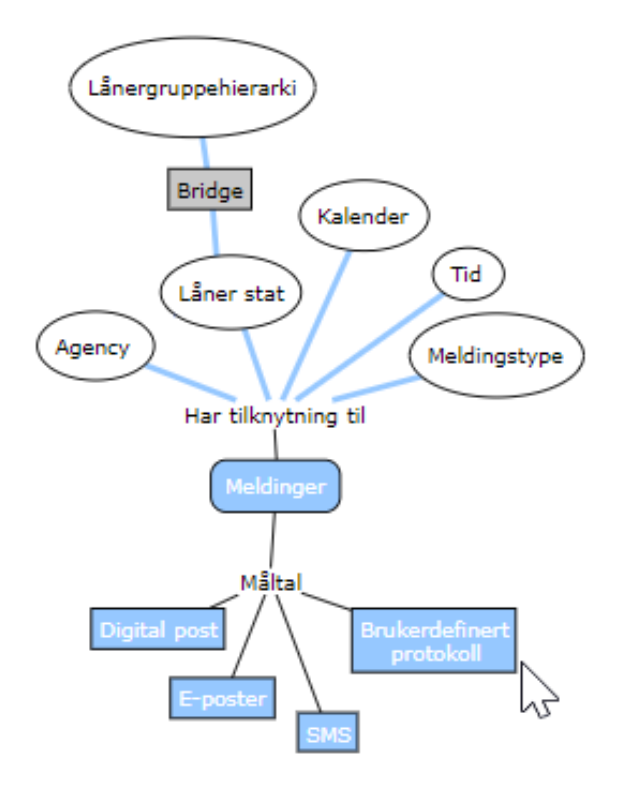

De firkantede grå boksene indikerer at der eksisterer en "mange-til-mange"-relasjon mellom to dimensjoner. Uten en "mange-til-mange"-relasjon ville meldiner som tilhører mer enn én lånergruppe, bli talt med i det totale antallet meldinger flere ganger, noe som er misvisende. En "mange-til-mange"-relasjon er altså en indirekte forbindelse mellom lånergruppe og måltallene i tabellen med meldinger, noe som sikrer at disse telles riktig. Samtidig er det "mange-til-mange"-relasjonen som gjør at den totale summen av for eksempel "SMS" vil være mindre enn summen av "SMS" for de enkelte lånergrupper samlet, i og med at det enkeltstående SMS kan telles med under flere lånergrupper.

De grå boksene er ikke synlige i Cicero Explore Designerklient.

| Måltall                  | Beskrivelse                                         |  |  |  |  |  |  |
|--------------------------|-----------------------------------------------------|--|--|--|--|--|--|
| Digital post             | Antall digitale brev sendt.                         |  |  |  |  |  |  |
| E-poster                 | Antall eposter sendt.                               |  |  |  |  |  |  |
| SMS                      | Antall SMSer sendt.                                 |  |  |  |  |  |  |
| Brukerdefinert protokoll | Antall brukerdefinerte varsler sendt (f.eks. i app) |  |  |  |  |  |  |

#### 3.3 Dimensjoner

En dimensjon er en logisk gruppering av noen kolonner med informasjon. Disse kolonnene kalles attributter.

# 3.3.1 Avdeling

| Avdeling | Angir avdeling. Dette attributtet kan kun brukes med måltall fra<br>tabellen med transaksjonsfakta |
|----------|----------------------------------------------------------------------------------------------------|
|          |                                                                                                    |

# 3.3.2 **Instans**

| Instans | Angir instanskoden. Du kan bare se data for instanskoden du er |
|---------|----------------------------------------------------------------|
|         | tilknyttet.                                                    |

# 3.3.3 Bibliografisk post

| Klassifikasjonsnummer     | Angir klassifikasjonsnummeret på materialer.                   |  |  |  |  |  |
|---------------------------|----------------------------------------------------------------|--|--|--|--|--|
| Deweygruppe               | Angir hovegruppene av klassifikasjonsnumre på materialer.      |  |  |  |  |  |
| Cicero-ID                 | Angir materialets Cicero-ID.                                   |  |  |  |  |  |
| Forfatter                 | Angir forfatteren av et materiale.                             |  |  |  |  |  |
| Monografi eller Periodika | Angir om et materiale er en monografi (0) eller periodika (1). |  |  |  |  |  |
| Tittel                    | Angir materialets tittel.                                      |  |  |  |  |  |
| Utgivelsesår              | Angir året et materiale er utgitt.                             |  |  |  |  |  |
| Utgiver                   | Angir utgiveren av et materiale.                               |  |  |  |  |  |

# 3.3.4 Meldingstype

| Туре | Typen beskjed sendt til en låner. |
|------|-----------------------------------|
|      |                                   |

# 3.3.5 Bruker

| Bruker | Angir navnet på brukeren som utførte aktiviteten. |
|--------|---------------------------------------------------|
|        |                                                   |

#### 3.3.6 **Rolle**

| Rolle | Angir   | om     | aktiviteten  | ble   | utført    | av    | personale,     | CMS     | buker, |
|-------|---------|--------|--------------|-------|-----------|-------|----------------|---------|--------|
|       | integra | asjons | sbuker, SIP2 | bruke | er, innlå | nsbru | uker eller anr | nen bru | ıker.  |

# 3.3.7 Carrier type

| Carrier type | Angir materialets type.                                                                                                    |
|--------------|----------------------------------------------------------------------------------------------------|
|              | Carrier type har en mange-til-mange relasjon til dimensjonen<br>BibliografiskPost fordi et materiale kan høre til flere carrier type og en<br>carrier type kan kobles til mange materialer. |

#### 3.3.8 Transaksjonsplasseringshierarki

| Plassering | Et plasseringshierarki bestående av bibliotek, avdeling, område,<br>samling og delsamling for materialer ved utlån, fornyelse (samme som<br>utlån) og levering.                                                                              |
|------------|----------------------------------------------------------------------------------------------------|
|            | Vær oppmerksom på at utlån, fornyelser og innleveringer ikke kan<br>kombineres med attributtet "Plasseringshierarki", da dette hierarkiet<br>har en kobling til materialets faste plass på biblioteket, og ikke der<br>materialet er utlånt. |

# 3.3.9 Transaksjontype

| Transksjontype | Angir typen for en transaksjon. De aktuelle typene er utlån, fornyelser |
|----------------|-------------------------------------------------------------------------|
|                | og innleveringer.                                                       |

# 3.3.10 **Delsamling**

| Delsamling | Angir delsamlingen. Dette attributtet kan kun brukes med måltall fra |
|------------|----------------------------------------------------------------------|
|            | tabellen med transaksjonsfakta.                                      |

# 3.3.11 **Emneord**

| Emneord | Angir emneordene som er tilknyttet et materiale. |
|---------|--------------------------------------------------|
|         |                                                  |

# 3.3.12 Bibliotek

| Bibliotek | Angir bibliotek for henting av et reservert materiale. Det er imidlertid<br>også en kobling mellom hentested og låner som angir lånerens lokale<br>bibliotek, det vil si det primære hentebiblioteket for den enkelte låner.           |
|-----------|----------------------------------------------------------------------------------------------------|
|           | I standardrapporten "Låneroversikt" er attributtet "Hentested" omtalt som "Lokalt bibliotek".                                                                                                    |
|           | Det er også en relasjon mellom tabellen med transaksjonsfakta og<br>Bibliotek. Dette er biblioteket der lånet, fornyelsen eller innleveringen<br>ble foretatt. Biblioteket endres ikke hvis rapporten kjøres på et annet<br>tidspunkt. |

#### 3.3.13 **Form**

| Form | Angir materialet form for eksempel fiksjon, drama, noveller med     |
|------|---------------------------------------------------------------------|
|      | mer.                                                                |
|      | Form har en mange-til-mange relasjon til dimensjonen                |
|      | BibliografiskPost fordi et materiale kan høre til flere forms og en |
|      | form kan kobles til mange materialer.                               |

# 3.3.14 Plukkebibliotek

| Plukkebibliotek | Angir biblioteket der materialet befinner seg. Dette attributtet kan |
|-----------------|----------------------------------------------------------------------|
|                 |                                                                      |

# 3.3.15 Sjanger

| Sjanger | Angir sjangeren som er tilknyttet et materiale. |
|---------|-------------------------------------------------|

# 3.3.16 Håndteringsmerke

| Håndtoringsmorko | Angir händteringsmerket tilknyttet et eksemplar |
|------------------|-------------------------------------------------|
| Hanuteringsmerke | Angir Handteringsmerket tiknyttet et eksemplat. |
|                  |                                                 |
|                  |                                                 |

#### 3.3.17 Kalender

| Dag               | Angir dagen i måneden. Tall mellom 1–31.                                                                                                    |
|-------------------|----------------------------------------------------------------------------------------------------|
| Dato              | Fullstendig dato i formatet DD-MM-ÅÅÅÅ.                                                                                                    |
| Dynamisk kalender | En kalenderdimensjon som inneholder de mest brukte dynamiske<br>tidsperiodene. Valgene i dette attributtet er "År til dato", "Dette året",<br>"Siste år", "Skoleår til dato", "Dette skoleår" og "Siste skoleår". At<br>kalenderen er dynamisk betyr at den evaluerer dagens dato og setter<br>tidsperioden ut fra denne.<br>Hvis dagens dato er 1/1-2020, er "Dette året" altså 2020, mens "Dette<br>skoleår" er skoleåret 2019/2020. |
| Kalender          | Et tidshierarki som angir år, uke og dag for en gitt observasjon.                                                                                                    |
| Måned             | Angir månedsnummeret for et år. Tall mellom 1-12.                                                                                                    |
| Måned             | Månedens navn forkortet til tre bokstaver, for eksempel "Jan".                                                                                                    |
| Skoleår           | Et tidshierarki er forskjøvet slik at det starter 1. august og avsluttes 31. juli. Skoleåret som starter 1/8-2019 og slutter 31/7-2020, kalles "Skoleåret 2019/2020".                                                                                                    |
| Ukedag            | Angir ukedagen for en gitt observasjon, for eksempel mandag, tirsdag, onsdag osv.                                                                                                    |
| År                | Angir året for en gitt observasjon.                                                                                                    |

# 3.3.18 Kommune

| Kommune | Angir lånerens kommune. |
|---------|-------------------------|

# 3.3.19 Konto

| Niveau1 | Øverste nivå av konto. |
|---------|------------------------|
| Niveau2 | Nivå 2 av konto.       |
| Niveau3 | Nivå 3 av konto.       |
| Niveau4 | Nivå 4 av konto.       |
| Niveau5 | Nivå 5 av konto.       |

| Niveau6       | Nivå 6 av konto.                                            |
|---------------|-------------------------------------------------------------|
| Kontohierarki | Oppgir alle kontonivåer i et samlet hierarki <mark>.</mark> |

#### 3.3.20 Kjønn

| Kjønn | Angir lånerens kjønn. |
|-------|-----------------------|

#### 3.3.21 Lånerautentiseringsforsøk

| Status               | Angir status på autentiseringsforsøket                  |
|----------------------|---------------------------------------------------------|
| Innloggingstidspunkt | Angir tidspunkt for autentiseringsforsøket              |
| PIN-kode             | Angir om PIN-kode ble benyttet i autentiseringsforsøket |

# 3.3.22 Lånergruppe

Det er en mange-til-mange-relasjon mellom Lånergruppe og Lånerinfo: En lånergruppe kan for eksempel være representert i flere aldersgrupper, samtidig med at en aldersgruppe kan være representert i flere lånergrupper.

| Nivå1       | Angir det øverste nivået av en lånergruppe (for eksempel alle).       |
|-------------|-----------------------------------------------------------------------|
| Nivå2       | Angir nivå 2 av en lånergruppe (for eksempel personer).               |
| Nivå3       | Angir nivå 3 av en lånergruppe (for eksempel barn).                   |
| Nivå4       | Angir nivå 4 av en lånergruppe (for eksempel barn innenfor kommunen). |
| Nivå5       | Angir nivå 5 av en lånergruppe.                                       |
| Nivå6       | Angir nivå 6 av en lånergruppe.                                       |
| Lånergruppe | Angir alle lånergruppenivåene i et samlet hierarki.                   |

# 3.3.23 Lånerinfo

| Bydel             | Angir lånerens bydel.                                                                                                    |
|-------------------|----------------------------------------------------------------------------------------------------|
| Delbydel          | Angir lånerens delbydel.                                                                                                    |
| Alder             | Angir lånerens alder.                                                                                                    |
| Aldersgruppe      | Angir lånerens aldersgruppe. Grupperingen er: Barn (0–16 år), Ung (17–25 år), Voksen1 (26–45 år), Voksen2 (46–65 år) og Eldre (65 år eller mer). |
| Postnummer        | Angir lånerens postnummer.                                                                                                    |
| Bibliotek (låner) | Angir lånerens bibliotek.                                                                                                    |

# 3.3.24 Låner stat

| Alder (Låner stat)        | Angir lånerens alder.                                                                                                    |
|---------------------------|----------------------------------------------------------------------------------------------------|
| Aldersgruppe (Låner stat) | Angir lånerens aldersgruppe. Grupperingene er 0-13, 14-18, 19-44, 45-65 og 66+.                                                                                |
| Lånerkategori             | Angir lånerens kategori. Lånere av typen PERSONLIG = per, lånere av typen COMPANY = aib, aiv, apf, aai, lånere av typen LIBRARY = aai, bude, bsko, bfor, bfol. |
| Låner opprettelsesalder   | Angir alderen på låneren på opprettelsestidspunktet.                                                                                                    |
| Egen kommune              | Viser om låneren er fra egen kommune eller ikke. Egen kommune =<br>True og annen kommune = False.                                                              |

# 3.3.25 Lånertype

| Lånertype | Angir hvilken type som har foretatt et gitt lån, enten bibliotek, gruppe, person eller institusion. |
|-----------|----------------------------------------------------------------------------------------------------|
|           |                                                                                                    |

# 3.3.26 Tilgjengelig på reserveringstidspunkt

| Materiale tilgjengelig ved | Angir med "Bestilling" eller "Reservering" om et materiale var |
|----------------------------|----------------------------------------------------------------|
| oppretting                 | tilgjengelig på biblioteket da en reservering ble opprettet.   |

# 3.3.27 Materialgruppe

| Materialgruppe | Angir materialgruppen. Gruppen kan for eksempel være ordbøker,<br>lærermaterialer eller lydbøker. |
|----------------|---------------------------------------------------------------------------------------------------|
|----------------|---------------------------------------------------------------------------------------------------|

#### 3.3.28 Materialinfo

| Tapt dato      | Angir datoen da et materiale gikk over til statusen "Tapt".                                                                                                 |
|----------------|----------------------------------------------------------------------------------------------------|
| Innkjøpsdato   | Angir datoen da et materiale ble innkjøpt. Dette attributtet kan<br>kombineres med alle måltallene i tabellen med materialfakta – med<br>unntak av Bestand. |
| Kasseringsdato | Angir datoen da et materiale gikk over til statusen "Kassert".                                                                                              |

# 3.3.29 Materialtype

| Materialtype | Angir typen materiale. Materialtypen kan for eksempel være bok, e-     |
|--------------|------------------------------------------------------------------------|
|              | bok eller musikk-CD.                                                   |
|              | Materialtypen har en M2M-relasjon til dimensjonen Bibliografisk post,  |
|              | siden et materiale kan tilhøre flere materialtyper, og en materialtype |
|              | kan være tilknyttet mange materialer.                                  |

# 3.3.30 Målgrupp

| Målgrupp | Angir materialets målgruppe for eksempel barn, tenåringer med         |
|----------|-----------------------------------------------------------------------|
|          | mer.                                                                  |
|          | Målgruppen har en mange-til-mange relasjon til dimensjonen            |
|          | BibliografiskPost fordi et materiale kan høre til flere målgrupper og |
|          | en målgruppe kan kobles til mange materialer.                         |

#### 3.3.31 **Status**

| Status | Angir materialets gjeldende status. Du kan altså ikke søke etter<br>materialets status på en bestemt dag, men kun se statusen til<br>materialet akkurat nå. Statusen kan for eksempel være "Bestilt",<br>"Tapt" eller "Tilgjengelig". |
|--------|----------------------------------------------------------------------------------------------------|
|        |                                                                                                    |

# 3.3.32 Reservasjonsstatus

| Reservasjonsstatus | Angir reserveringens gjeldende status. Du kan altså ikke søke etter<br>reserveringens status på en bestemt dag, men kun se statusen til<br>reserveringen akkurat nå. Statusen kan for eksempel være "Aktiv",<br>"Utgått" eller "Avbestilt". |
|--------------------|----------------------------------------------------------------------------------------------------|

#### 3.3.33 **Samling**

| Samling | Angir samling. Dette attributtet kan kun brukes med måltall fi | а |
|---------|----------------------------------------------------------------|---|
|         | tabellen med transaksjonsfakta.                                |   |

# 3.3.34 Plassering

| Bibliotek           | Angir materialets bibliotek                                                                                                    |
|---------------------|----------------------------------------------------------------------------------------------------|
| Avdeling            | Angir materialets avdeling                                                                                                    |
| Område              | Angir materialets område                                                                                                    |
| Samling             | Angir materialets samling                                                                                                    |
| Delsamling          | Angir materialets delsamling                                                                                                    |
| Plasseringshierarki | Et plasseringshierarki bestående av bibliotek, avdeling, område,<br>samling og delsamling som angir materialets faste plassering.<br>Vær oppmerksom på at dette hierarkiet ikke kan kombineres med<br>måltallene fra transaksjon. Bruk i stedet<br>Transaksjonsplasseringshierarki til dette. |

#### 3.3.35 **Reserveringsinfo**

| Reserveringstidspunkt | Angir reserveringens bestillingstidspunkt.              |
|-----------------------|---------------------------------------------------------|
| Utlånt                | Angir reserveringens utlånstidspunkt.                   |
| På hentehylle         | Angir tiden det tar før reserveringen er på hentehylle. |

| Leveringstid | Angir tiden mellom bestillingstidspunkt og utlånstidspunkt.                         |
|--------------|-------------------------------------------------------------------------------------|
| Plukketid    | Angir tiden mellom bestillingstidspunkt og tidspunktet materialet er på hentehylle. |

# 3.3.36 Reserveringstype

| Reserveringstype | Angir typen reservering. Typen kan være "Fjernlån", "Normal",            |
|------------------|--------------------------------------------------------------------------|
|                  | "Parallell" eller "Serie". Hvis du ønsker å lage en rapport som viser en |
|                  | oversikt over fjernlån, må du angi et globalt kriterium for              |
|                  | reservasjonstype = "Fjernlån". Les mer om globale kriterier på side      |
|                  | 15.                                                                      |

#### 3.3.37 Område

| Område | Angir område. Dette attributtet kan kun brukes sammen med måltall fra Transaksjonsfaktatabellen. |
|--------|--------------------------------------------------------------------------------------------------|
|        |                                                                                                  |

# 3.3.38 Siste datainnlasting

| Siste datainnlasting | Angir når de nyeste dataene er fra. |
|----------------------|-------------------------------------|
|                      |                                     |

# 3.3.39 Språk

| Språk | Angir språk(ene) på materialer. For materialer som har flere språk,     |
|-------|-------------------------------------------------------------------------|
|       | brukes følgende format: "Dan eng" (for kombinasjonen dansk og engelsk). |

# 3.3.40 Strekkode

| Strekkode | Angir materialets strekkode. |
|-----------|------------------------------|
|           |                              |

# 3.3.41 **Tema**

| Tema | Angir temaets navn. |
|------|---------------------|
|      |                     |

#### 3.3.42 **Tid**

| Time   | Angir en time.   |
|--------|------------------|
| Minutt | Angir et minutt. |

# 3.3.43 Økonomitype

| Туре | Oppgir typen økonomi. |
|------|-----------------------|
|      |                       |

#### 3.4 Samlet visualisering av datamodell

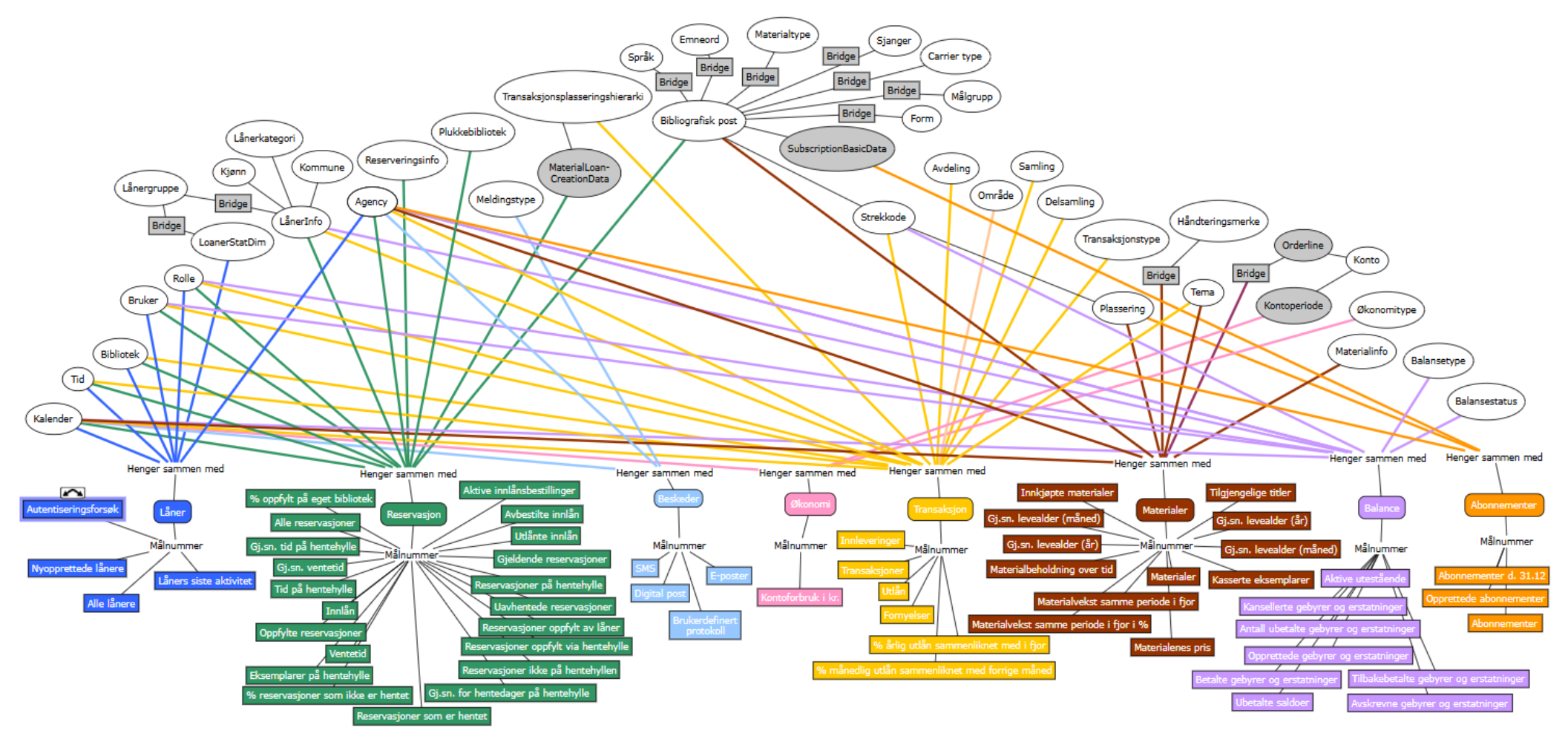

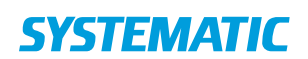

**Denmark - HQ** Aarhus Copenhagen **Australia** Canberra Brisbane

**Canada** Gatineau

**Finland** Tampere

**Germany** Cologne New Zealand Wellington

**Romania** Bucharest

**Sweden** Stockholm **United Arab Emirates** Abu Dhabi

**United Kingdom** Farnborough

**United States of America** Centreville, VA

To find more specific office details please scan the QR code below

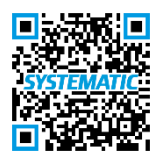